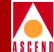

# ATM Flow-Control Processor User's Guide

Ascend Communications, Inc.

Product Code: 80048 Revision 00 May 1997

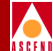

Copyright © 1997 Ascend Communications, Inc. All Rights Reserved.

This document contains information that is the property of Ascend Communications, Inc. This document may not be copied, reproduced, reduced to any electronic medium or machine readable form, or otherwise duplicated, and the information herein may not be used, disseminated or otherwise disclosed, except with the prior written consent of Ascend Communications, Inc.

**ATM Flow-Control Processor User's Guide** 

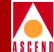

#### ASCEND COMMUNICATIONS, INC. END-USER LICENSE AGREEMENT

ASCEND COMMUNICATIONS, INC. IS WILLING TO LICENSE THE ENCLOSED SOFTWARE AND ACCOMPANYING USER DOCUMENTATION (COLLECTIVELY, THE "PROGRAM") TO YOU ONLY UPON THE CONDITION THAT YOU ACCEPT ALL OF THE TERMS AND CONDI-TIONS OF THIS LICENSE AGREEMENT. PLEASE READ THE TERMS AND CONDITIONS OF THIS LICENSE AGREEMENT CAREFULLY BEFORE OPENING THE PACKAGE(S) OR USING THE ASCEND SWITCH(ES) CONTAINING THE SOFTWARE, AND BEFORE USING THE ACCOMPANYING USER DOCUMENTATION. OPENING THE PACKAGE(S) OR USING THE ASCEND SWITCH(ES) CONTAINING THE PROGRAM WILL INDICATE YOUR ACCEPTANCE OF THE TERMS OF THIS LICENSE AGREEMENT. IF YOU ARE NOT WILLING TO BE BOUND BY THE TERMS OF THIS LICENSE AGREEMENT, ASCEND IS UNWILLING TO LICENSE THE PROGRAM TO YOU, IN WHICH EVENT YOU SHOULD RETURN THE PROGRAM WITHIN TEN (10) DAYS FROM SHIPMENT TO THE PLACE FROM WHICH IT WAS ACQUIRED, AND YOUR LICENSE FEE WILL BE REFUNDED. THIS LICENSE AGREEMENT REPRESENTS THE ENTIRE AGREEMENT CONCERNING THE PROGRAM BETWEEN YOU AND ASCEND, AND IT SUPERSEDES ANY PRIOR PROPOSAL, REPRESENTATION OR UNDERSTANDING BETWEEN THE PARTIES.

**1. License Grant.** Ascend hereby grants to you, and you accept, a non-exclusive, non-transferable license to use the computer software, including all patches, error corrections, updates and revisions thereto in machine-readable, object code form only (the "Software"), and the accompanying User Documentation, only as authorized in this License Agreement. The Software may be used only on a single computer owned, leased, or otherwise controlled by you; or in the event of inoperability of that computer, on a backup computer selected by you. You agree that you will not pledge, lease, rent, or share your rights under this License Agreement, and that you will not, without Ascend's prior written consent, assign or transfer your rights hereunder. You agree that you may not modify, reverse assemble, reverse compile, or otherwise translate the Software or permit a third party to do so. You may make one copy of the Software and User Documentation for backup purposes. Any such copies of the Software or the User Documentation shall include Ascend's copyright and other proprietary notices. Except as authorized under this paragraph, no copies of the Program or any portions thereof may be made by you or any person under your authority or control.

**2. Ascend's Rights.** You agree that the Software and the User Documentation are proprietary, confidential products of Ascend or Ascend's licensor protected under US copyright law and you will use your best efforts to maintain their confidentiality. You further acknowledge and agree that all right, title and interest in and to the Program, including associated intellectual property rights, are and shall remain with Ascend or Ascend's licensor. This License Agreement does not convey to you an interest in or to the Program, but only a limited right of use revocable in accordance with the terms of this License Agreement.

**3. License Fees.** The license fees paid by you are paid in consideration of the license granted under this License Agreement.

#### **Software License**

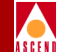

**4. Term.** This License Agreement is effective upon your opening of the package(s) or use of the switch(es) containing Software and shall continue until terminated. You may terminate this License Agreement at any time by returning the Program and all copies or portions thereof to Ascend. Ascend may terminate this License Agreement upon the breach by you of any term hereof. Upon such termination by Ascend, you agree to return to Ascend the Program and all copies or portions thereof. Termination of this License Agreement shall not prejudice Ascend's rights to damages or any other available remedy.

**5. Limited Warranty.** Ascend warrants, for your benefit alone, for a period of 90 days from the date of shipment of the Program by Ascend (the "Warranty Period") that the program diskettes in which the Software is contained are free from defects in material and workmanship. Ascend further warrants, for your benefit alone, that during the Warranty Period the Program shall operate substantially in accordance with the User Documentation. If during the Warranty Period, a defect in the Program appears, you may return the Program to the party from which the Program was acquired for either replacement or, if so elected by such party, refund of amounts paid by you under this License Agreement. You agree that the foregoing constitutes your sole and exclusive remedy for breach by Ascend of any warranties made under this Agreement. EXCEPT FOR THE WARRANTIES SET FORTH ABOVE, THE PROGRAM IS LICENSED "AS IS", AND ASCEND DISCLAIMS ANY AND ALL OTHER WARRANTIES, WHETHER EXPRESS, IMPLIED OR STATUTORY, INCLUDING, WITHOUT LIMITATION, ANY IMPLIED WARRANTIES OF MERCHANTABILITY OR FITNESS FOR A PARTICULAR PURPOSE AND ANY WARRANTIES OF NONINFRINGEMENT.

**6. Limitation of Liability.** Ascend's cumulative liability to you or any other party for any loss or damages resulting from any claims, demands, or actions arising out of or relating to this License Agreement shall not exceed the greater of: (i) ten thousand US dollars (\$10,000) or (ii) the total license fee paid to Ascend for the use of the Program. In no event shall Ascend be liable for any indirect, incidental, consequential, special, punitive or exemplary damages or lost profits, even if Ascend has been advised of the possibility of such damages.

**7. Proprietary Rights Indemnification.** Ascend shall at its expense defend you against and, subject to the limitations set forth elsewhere herein, pay all costs and damages made in settlement or awarded against you resulting from a claim that the Program as supplied by Ascend infringes a United States copyright or a United States patent, or misappropriates a United States trade secret, provided that you: (a) provide prompt written notice of any such claim, (b) allow Ascend to direct the defense and settlement of the claim, and (c) provide Ascend with the authority, information, and assistance that Ascend deems reasonably necessary for the defense and settlement of the claim. You shall not consent to any judgment or decree or do any other act in compromise of any such claim without first obtaining Ascend's written consent. In any action based on such a claim, Ascend may, at its sole option, either: (1) obtain for you the right to continue using the Program, (2) replace or modify the Program to avoid the claim, or (3) if neither (1) nor (2) can reasonably be effected by Ascend, terminate the license granted hereunder and give you a prorata refund of the license fee paid for such Program, calculated on the basis of straight-line depreciation over a five-year useful life. Notwithstanding the preceding sentence,

#### **ATM Flow-Control Processor User's Guide**

#### **Software License**

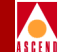

Ascend will have no liability for any infringement or misappropriation claim of any kind if such claim is based on: (i) the use of other than the current unaltered release of the Program and Ascend has provided or offers to provide such release to you for its then current license fee, or (ii) use or combination of the Program with programs or data not supplied or approved by Ascend to the extent such use or combination caused the claim.

**8. Export Control.** You agree not to export or disclose to anyone except a United States national any portion of the Program supplied by Ascend without first obtaining the required permits or licenses to do so from the US Office of Export Administration, and any other appropriate government agency.

**9. Governing Law.** This License Agreement shall be construed and governed in accordance with the laws and under the jurisdiction of the Commonwealth of Massachusetts, USA. Any dispute arising out of this Agreement shall be referred to an arbitration proceeding in Boston, Massachusetts, USA by the American Arbitration Association.

**10. Miscellaneous.** If any action is brought by either party to this License Agreement against the other party regarding the subject matter hereof, the prevailing party shall be entitled to recover, in addition to any other relief granted, reasonable attorneys' fees and expenses of arbitration. Should any term of this License Agreement be declared void or unenforceable by any court of competent jurisdiction, such declaration shall have no effect on the remaining terms hereof. The failure of either party to enforce any rights granted hereunder or to take action against the other party in the event of any breach hereunder shall not be deemed a waiver by that party as to subsequent enforcement of rights or subsequent actions in the event of future breaches.

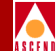

# Contents

### **About This Guide**

| What You Need to Know | xi   |
|-----------------------|------|
| How to Use This Guide | xii  |
| Related Documentation | xii  |
| Conventions           | xiii |

### **1** Introduction

| 1-2         |
|-------------|
| 1-3         |
| 1-3         |
| 1-5         |
| 1<br>1<br>1 |

### 2 Implementing ATM Flow Control

| Supported ATM Service Classes           | 2-2 |
|-----------------------------------------|-----|
| ATM Flow-Control Processor Architecture | 2-3 |
| Closed-Loop Flow Control                | 2-4 |
| CCRM Closed-Loop Flow Control           | 2-7 |
| Generating CCRM Cells                   | 2-7 |
| BCM Closed-Loop Flow Control            | 2-8 |
| Generating BCM Cells                    | 2-9 |

#### **ATM Flow-Control Processor User's Guide**

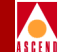

| Terminating CCRM and BCM Cells                            | 2-10 |
|-----------------------------------------------------------|------|
| ABR RM Closed-Loop Flow Control                           | 2-10 |
| Cell Rate Adjustment                                      | 2-11 |
| ICR Constant                                              | 2-11 |
| Idle VC Factor                                            | 2-11 |
| Rate Decrease Factor (RDF) and Rate Increase Factor (RIF) | 2-12 |
| Rate Profile Tables                                       | 2-13 |
| Traffic Shaping                                           | 2-13 |
| ATM Flow-Control Processor Queues                         | 2-14 |
| ATM Flow-Control Discard Mechanisms.                      | 2-16 |
| Multicast Cells                                           | 2-16 |
| Statistics                                                | 2-17 |

### **3** Configuring the Flow-Control Processor

| Before You Begin                                     | 3-1  |
|------------------------------------------------------|------|
| Setting Flow-Control Processor Attributes            | 3-2  |
| Push Buttons                                         | 3-6  |
| Downloading Buffer Threshold and Rate Profile Tables | 3-7  |
| Push Buttons                                         | 3-11 |
| Viewing I/O Module (IOM) Attributes                  | 3-12 |
| Push Buttons                                         | 3-20 |
| Defining Logical Port Parameters                     | 3-21 |
| Push Buttons                                         | 3-25 |
| Defining Circuit Parameters                          | 3-26 |
| Push Buttons                                         | 3-32 |
| Displaying Logical Port Summary Statistics           | 3-33 |
| Displaying Circuit Summary Statistics                | 3-37 |
| Displaying SVC Summary Statistics                    | 3-40 |

### **A** MCR Class Parameters

| Overview                                                | A-1          |
|---------------------------------------------------------|--------------|
| DS3 IOM MCR Class Mapping                               | A-3          |
| T1 IOM MCR Class Mapping                                | A-12         |
| OC3 IOM MCR Class Mapping                               | A-17         |
| OC12 IOM MCR Class Mapping                              | A-26         |
| OC3 IOM MCR Class Mapping<br>OC12 IOM MCR Class Mapping | A-17<br>A-26 |

### Index

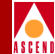

# List of Figures

| Figure 2-1.  | CBX 500 Queues and the ATM Flow-Control Processor | 2-3  |
|--------------|---------------------------------------------------|------|
| Figure 2-2.  | Closed-Loop Flow Control                          | 2-6  |
| Figure 2-3.  | CCRM Closed-Loop Flow Control                     | 2-7  |
| Figure 2-4.  | BCM Closed-Loop Flow Control                      | 2-8  |
| Figure 2-5.  | Output UNI Logical Port RM Termination            | 2-9  |
| Figure 2-6.  | ATM Flow-Control Processor Buffers                | 2-15 |
| Figure 3-1.  | Set Card Attributes Dialog Box (Part 1)           | 3-2  |
| Figure 3-2.  | Set Card Attributes Dialog Box (Part 2)           | 3-3  |
| Figure 3-3.  | Load Rate Profile Tables Dialog Box               | 3-8  |
| Figure 3-4.  | Load Rate Profile Table Dialog Box                | 3-10 |
| Figure 3-5.  | View Card Attributes Dialog Box                   | 3-13 |
| Figure 3-6.  | Add Logical Port Dialog Box                       | 3-22 |
| Figure 3-7.  | Add PVC Dialog Box (Part 1)                       | 3-27 |
| Figure 3-8.  | Add PVC Dialog Box (Part 2)                       | 3-29 |
| Figure 3-9.  | Show All Logical Ports in PPort Dialog Box        | 3-34 |
| Figure 3-10. | Logical Port Summary Statistics Dialog Box        | 3-35 |
| Figure 3-11. | Circuit Summary Statistics Dialog Box             | 3-38 |
| Figure 3-12. | Show All Active SVCs Dialog Box                   | 3-40 |
| Figure 3-13. | SVC Summary Statistics Dialog Box                 | 3-41 |

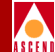

# **List of Tables**

| Table 2-1. | Minimum RM Cell Intervals                                  | 2-5  |
|------------|------------------------------------------------------------|------|
| Table 2-2. | Cell Scheduling                                            | 2-12 |
| Table 3-1. | Set Card Attributes Dialog Box Fields                      | 3-4  |
| Table 3-2. | Load Rate Profile Tables Dialog Box Fields                 | 3-8  |
| Table 3-3. | View Card Attributes Dialog Box Fields                     | 3-14 |
| Table 3-4. | Add Logical Port Dialog Box Fields                         | 3-23 |
| Table 3-5. | ATM Flow-Control Processor Traffic Descriptors             | 3-26 |
| Table 3-6. | Add PVC Dialog Box Fields                                  | 3-30 |
| Table 3-7. | ATM Flow-Control Processor Logical Port Summary Statistics | 3-36 |
| Table 3-8. | ATM Flow-Control Processor Circuit Summary Statistics      | 3-39 |
| Table 3-9. | ATM Flow-Control Processor SVC Summary Statistics          | 3-41 |
| Table A-1. | MCR Class Parameters                                       | A-2  |

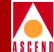

# **About This Guide**

The *ATM Flow-Control Processor User's Guide* provides both a technical overview of how Ascend implements ATM traffic management using the ATM Flow-Control Processor, and step-by-step instructions for configuring the ATM Flow-Control Processor.

## What You Need to Know

The *ATM Flow-Control Processor User's Guide* is intended for Ascend network administrators responsible for configuring the CBX 500. Readers should have a working knowledge of ATM traffic management and be familiar with CascadeView network management software.

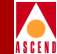

# How to Use This Guide

The ATM Flow-Control Processor User's Guide is organized as follows:

| Read       | To Learn About                                                                                                    |  |
|------------|----------------------------------------------------------------------------------------------------|--|
| Chapter 1  | How Ascend implements ATM traffic management.                                                                                                    |  |
| Chapter 2  | How the ATM Flow-Control Processor operates.                                                                                                    |  |
| Chapter 3  | How to configure the ATM Flow-Control Processor.                                                                                                    |  |
| Appendix A | The Minimum Cell Rate (MCR) parameter values for the Virtual Channels (VCs) subject to ATM flow control. The default MCR parameter values for each I/0 module are also included. |  |

# **Related Documentation**

Use the following manuals with the ATM Flow-Control Processor User's Guide:

- *CBX 500 Hardware Installation Guide* (Product Code: 80011)
- Network Configuration Guide for CBX 500 (Product Code: 80049)
- Diagnostic and Troubleshooting Guide for CBX 500 (Product Code: 80050)
- Network Management Station Installation Guide (Product Code: 80014)
- Networking Services Technology Overview (Product Code: 80001)
- ATM Forum's Traffic Management Specification, Version 4.0

#### **ATM Flow-Control Processor User's Guide**

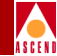

# Conventions

The *ATM Flow-Control Processor User's Guide* uses the following conventions to emphasize certain information, such as user input, screen options and output, and menu selections. For example:

| Convention                      | Indicates                                                                  | Example                                                  |
|---------------------------------|----------------------------------------------------------------------------|----------------------------------------------------------|
| Menu $\Rightarrow$ Option       | Select an option from the menu.                                            | $CascadeView \Rightarrow Logon$                          |
| Blue border<br>surrounding text | Notes and warnings.                                                        | See examples below.                                      |
| Italics                         | Filenames, directories, book<br>titles, new terms, and<br>emphasized text. | <i>Network Configuration</i><br><i>Guide for CBX 500</i> |

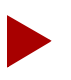

Provides helpful suggestions or reference to materials not contained in this guide.

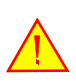

Warns the reader to proceed carefully in order to avoid equipment damage or personal harm.

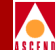

# Introduction

Asynchronous Transfer Mode (ATM) is intended to support a wide range of advanced high-speed data applications. ATM removes the barriers between local and wide-area networks by providing seamless interconnection for LAN interworking. ATM also removes data transmission speed as an issue and provides flexible bandwidth-on-demand.

The control of ATM network traffic is related to the network's ability to:

- Meet Quality of Service (QoS) objectives for network applications
- Protect the network and the end-systems from congestion, thereby achieving network performance objectives
- Promote efficient use of network resources

This chapter introduces the components and architecture of ATM traffic management. It is not intended to be an exhaustive overview of ATM traffic management. Refer to the *Networking Services Technology Overview* and the ATM Forum's *Traffic Management Specification*, Version 4.0, for detailed information about ATM and ATM traffic management.

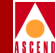

# **ATM Service Architecture**

The ATM services provided at the ATM layer of the OSI Reference Model include the following:

**Constant Bit Rate (CBR)** — The CBR service is used by connections that request a static amount of bandwidth that is continuously available during the connection. This amount of bandwidth is characterized by a Peak Cell Rate (PCR) value. Once the connection is established, the negotiated Quality of Service (QoS) objective is assured to all cells. CBR service supports real-time applications, such as voice and video that require tightly constrained delay variation.

**Variable Bit Rate-Real Time (VBR-rt)** — VBR-rt supports real-time applications, such as voice and video, that require low cell delay variation between endpoints. VBR-rt connections use PCR, Sustainable Cell Rate (SCR), and Maximum Burst Size (MBS) values.

Variable Bit Rate Non-Real Time (VBR-nrt) — VBR-nrt supports the packaging for transfer of long, bursty data streams over a pre-established ATM connection. This service is also used for short, bursty data such as LAN traffic. Customer Premise Equipment (CPE) protocols adjust for any delay or loss. VBR-nrt connections use PCR, SCR, and MBS values.

**Unspecified Bit Rate (UBR)** — UBR supports non-real time applications that do not require tightly constrained delay variation, such as file transfers and electronic mail. UBR does not specify traffic-related service guarantees.

Available Bit Rate (ABR) — ABR uses a flow-control mechanism that supports several types of feedback to control the source rate of traffic in response to changing ATM layer transfer characteristics. This feedback is conveyed to the source through specific control cells called Resource Management (RM) cells. On the establishment of an ABR connection, the end-system specifies to the network both a maximum required bandwidth and a minimum usable bandwidth, as designated by PCR and Minimum Cell Rate (MCR) values.

Refer to Chapter 2 for information about the specific ATM service classes supported by the ATM Flow-Control Processor.

#### **ATM Flow Control**

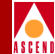

# **ATM Flow Control**

Early ATM implementations used open-loop flow control, where source nodes initiated a specified amount of traffic onto the network in a specified time interval. This technique relieved ATM sources of complex flow control, but pushed the congestion problems onto the network.

In contrast, the closed-loop or feedback method of flow control shifts flow control responsibility to the source of the traffic, thereby pushing congestion management to the source of the traffic as well. Feedback from the network allows the source to adjust cell transmission rates to a level at which users have assurance that data is not lost.

The ABR service class uses Binary or Explicit Rate (ER) control. ABR traffic can use bandwidth that is allocated for higher-priority traffic, but is currently not in use. The Resource Management (RM) cell provides a feedback mechanism for the network to notify the source that it must adjust cell transmission rates to avoid congestion and cell loss.

The goal of ABR is to provide source-to-destination flow control using in-band control mechanisms that use RM cells to distribute flow and congestion information throughout the network. Switches monitor their state of congestion and send RM cells back towards the source requesting an increase or decrease in the data rate so as to maximize data throughput with a minimum amount of congestion.

# **ATM Traffic Parameters and Descriptors**

When you create either a Permanent Virtual Circuit (PVC) or a point-to-multipoint circuit, you can select one of several ATM traffic descriptors. ATM traffic descriptors specify which traffic parameters are used for traffic control. Traffic descriptors also determine the number and type of cells that are admitted into a congested queue, and whether or not high-priority cells are tagged as low-priority cells when traffic exceeds the traffic parameter thresholds.

ATM traffic descriptors are as follows:

**Peak Cell Rate (PCR)** — The PCR is the maximum allowed cell transmission rate (expressed in cells per second). It defines the shortest time period between cells, and provides the highest guarantee that all network performance objectives (based on cell loss ratio) are met.

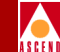

**Sustainable Cell Rate (SCR)** — The SCR is the maximum average cell transmission rate allowed on a given circuit for the duration of that circuit. It allows the network to allocate sufficient resources to guarantee that all network performance objectives are met. This parameter applies only to VBR traffic; it does not apply to CBR or UBR traffic.

**Maximum Burst Size (MBS)** — The MBS is the maximum number of cells that can be received at the PCR. If the burst is larger than anticipated, the additional cells are either tagged or dropped if the Usage Parameter Control (UPC) is enabled for that circuit.

**Minimum Cell Rate (MCR)** — The MCR is the rate at which the source switch is always allowed to send data.

**CLP=0** — Specifies the high-priority cell stream (cells whose Cell Loss Priority bit is set to 0).

**CLP=1** — Specifies the low-priority cell stream (cells whose Cell Loss Priority bit is set to 1).

**CLP=0+1** — Specifies the aggregate cell stream (cells whose Cell Loss Priority bit is set to either 0 or 1).

**Tagging** — Tagging refers to the method of identifying a high-priority cell (CLP=0) as a low-priority cell (CLP=1), as opposed to simply dropping the cells from the cell stream when the CLP=0 cell stream is non-conforming.

**Best Effort** — Sets a "Best Effort" bit in the cell header. The network attempts to deliver traffic that exceeds the limits of the traffic contract. However, there are no guarantees that traffic will be delivered.

Refer to the *Network Configuration Guide for CBX 500* for detailed information on ATM traffic descriptors.

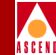

# **ATM Traffic Management Functions**

ATM networks can implement one or more traffic management functions to meet QoS objectives of compliant connections. For detailed information on the various ATM traffic management functions, refer to the ATM Forum's *Traffic Management Specification*, Version 4.0.

Traffic management functions include:

**Connection Admission Control (CAC)** — The CAC function performs connection admission control for all ATM service classes. Based on the CAC function, a connection request is accepted only when sufficient network resources are available at each successive network element to establish the connection through the network based on the connections service category, traffic contract, and QoS objectives. Refer to the *Network Configuration Guide for CBX 500* for more information on the CAC.

**Usage Parameter Control (UPC)** — UPC is defined as the set of actions taken by the network to monitor and control traffic. Its main purpose is to protect network resources from malicious as well as unintentional misbehavior that could affect the QoS objectives of other already established connections.

**Traffic Shaping** — Traffic shaping modifies the traffic characteristics of a stream of cells to achieve better network efficiency, while meeting all QoS objectives. Refer to "Traffic Shaping" on page 2-13 for more information on traffic shaping.

**Explicit Forward Congestion Indication (EFCI)** — A near congested or congested network element can set the EFCI in a cell header to notify the destination end-system of this condition. The destination end-system can then implement a protocol to lower the cell rate of the connection during congestion.

**Resource Management using Virtual Path Connections (VPCs)** — You can configure VPCs to do the following:

- Separate groups of virtual connections according to ATM services classes
- Indicate congestion in the network by distributing a single message for all Virtual Channel Connections (VCCs) comprising a VPC
- Enable the UPC mechanism to be applied to all the traffic for a network connection

#### ATM Traffic Management Functions

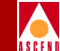

**Early Packet Discard (EPD)** — When a network element needs to discard cells, it can be more effective to discard at the packet level rather than at the cell level. The network detects the packet boundaries by examining the Service Data Unit (SDU) type in the ATM cell header. Refer to "ATM Flow-Control Discard Mechanisms" on page 2-16 for more information on EPD.

**Selective Cell Discarding** — A congested network element can discard cells that either belong to a non-compliant ATM connection or cells whose CLP bit is set to 1. Refer to "ATM Flow-Control Discard Mechanisms" on page 2-16 for more information on Selective Discard (CLP1).

Available Bit Rate (ABR) Flow Control — In the ABR service class, the source end-system adjusts its rate of transmission based on changing network conditions, such as available bandwidth, impending congestion, and various degrees of congestion. This feedback is conveyed to the source end-system through specific control cells called Resource Management (RM) cells.

The ABR service provides rapid access to unused network bandwidth at up to Peak Cell Rate (PCR) whenever network bandwidth is available. With ABR, user data cells must have CLP=0. However, RM cells can have CLP=1. Since the Cell Loss Ratio (CLR) objectives for ABR include only cells with CLP=0, the network can selectively discard RM cells marked CLP=1.

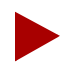

The CBX 500 marks Cascade Communications Resource Management (CCRM) cells as CLP=0. Backward Congestion Message (BCM) cells are marked as CLP=1. Refer to Chapter 2 for more information on CCRM and BCM cells.

Refer to the ATM Forum's *Traffic Management Specification*, Version 4.0, for a complete description of ATM traffic management.

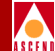

# **Implementing ATM Flow Control**

Ascend's ATM Flow-Control Processor supports ATM traffic management through binary, hop-by-hop, closed-loop flow-control algorithms that shift network congestion to the edge of the network. In addition, Ascend uses several per-Virtual Circuit (VC) cell/packet queuing and discarding mechanisms for additional network congestion control.

Based on the ATM Forum's *Traffic Management Specification*, Version 4.0, Ascend's ATM Flow-Control Processor delivers a fair, deterministic service for bursty ATM traffic, including:

- Dynamically adjusting the Allowable Cell Rate (ACR) in response to Resource Management (RM) cell feedback
- Reducing congestion in the network by adjusting the data rate at which a VC sends cells
- Fair resource allocation based on the Minimum Cell Rate (MCR)
- Per VC-queuing

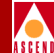

# Supported ATM Service Classes

The ATM Flow-Control Processor supports three ATM service classes:

**Enhanced Unspecified Bit Rate (UBR+) Class** — The ATM Flow-Control Processor provides a UBR+ service for the UBR Quality of Service (QoS) class by applying:

- Closed-loop flow control
- Dynamic cell rate adjustment
- Minimum Cell Rate (MCR) guarantee

The MCR is set at the minimum rate of the ATM Flow-Control Processor. The Allowable Cell Rate (ACR) is adjusted by the Rate Increase Factor (RIF) and the Rate Decrease Factor (RDF). Both the RIF and the RDF are configurable through CascadeView. Refer to "Rate Decrease Factor (RDF) and Rate Increase Factor (RIF)" on page 2-12 for more information about configuring the RDF and RIF.

**Available Bit Rate (ABR) Class** — The MCR is configured during circuit admission. The ACR is adjusted by the RDF and RIF. The RDF and RIF can be configured in proportion to the MCR. Refer to "Rate Decrease Factor (RDF) and Rate Increase Factor (RIF)" on page 2-12 for more information about configuring the RDF and RIF.

**Variable Bit Rate-Non-Real Time (VBR-nrt) Class** — The ATM Flow-Control Processor can manage the VBR-nrt QoS class. VBR-nrt is selectable through CascadeView. The Sustainable Cell Rate (SCR) is configured during circuit admission. The SCR is used in the same way as the MCR during ACR adjustments. The ACR is adjusted by the RIF and RDF. The RIF and RDF can be configured in proportion to the SCR. Refer to "Rate Decrease Factor (RDF) and Rate Increase Factor (RIF)" on page 2-12 for more information about configuring the RDF and RIF.

For information about other types of ATM service classes, refer to "ATM Service Architecture" on page 1-2.

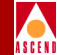

# **ATM Flow-Control Processor Architecture**

The ATM Flow-Control Processor provides per-VC queuing, and supports the CBX 500 quad-plane buffer architecture. Figure 2-1 shows the ATM Flow-Control Processor output buffers relative to the CBX 500 quad-plane output buffers.

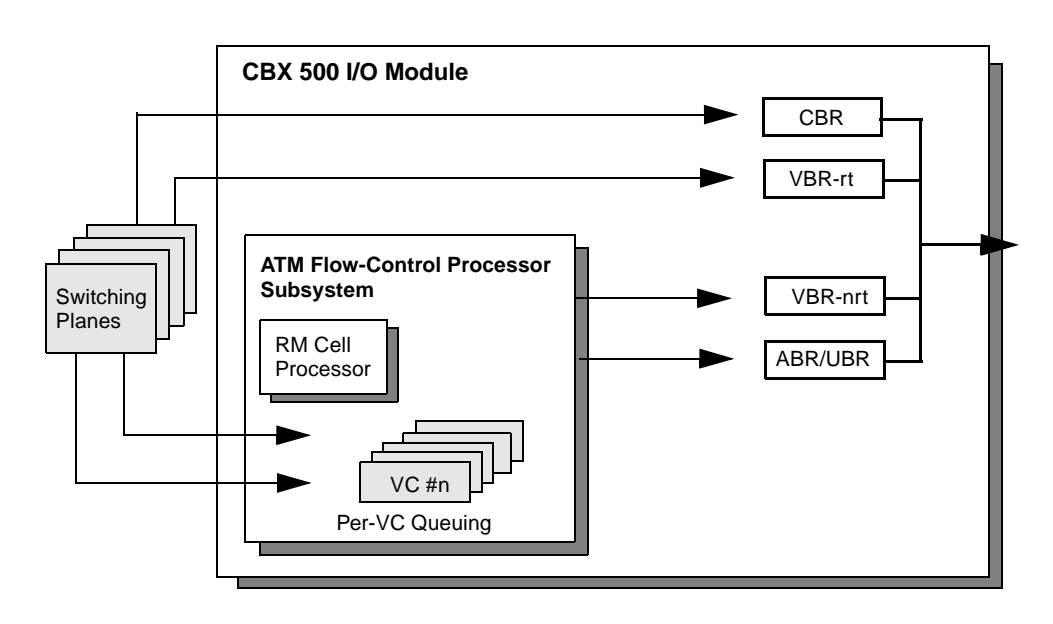

#### Figure 2-1. CBX 500 Queues and the ATM Flow-Control Processor

Cells entering the CBX 500 switching fabric are queued based on their QoS class. The cells are then dequeued from the CBX 500 switching fabric and queued at the ATM Flow-Control Processor queues. Note that the ATM Flow-Control Processor only queues non-real time QoS VCs.

Cells are queued and dequeued based on the configured rate for the VC. Each VC is subject to discard mechanisms. Cells entering the output CBX 500 quad-plane queues are scheduled based on the Connection Admission Control (CAC) scheduling algorithm. Refer to the *Network Configuration Guide for CBX 500* for more information about the CAC.

#### **Closed-Loop Flow Control**

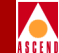

# **Closed-Loop Flow Control**

Ascend's closed-loop flow-control architecture is based on hop-by-hop control loops with binary feedback. The hop-by-hop control loops push congestion at internal nodes to switches at the edge of the network, thereby providing more efficient use of network bandwidth. In addition, with less network congestion at internal nodes, there is increased network throughput.

The ATM Flow-Control Processor supports three, closed-loop flow-control mechanisms:

**Cascade Communications Resource Management (CCRM) Cells** — CCRM cells are a subset of the ATM Forum's *ATM Traffic Management Specification*, Version 4.0, ABR RM cells. The Protocol ID field in each RM cell is defined as the CCRM ID, indicating that it is a Cascade cell. The default value for the CCRM ID is 6. You can change the Protocol ID in the event that another switch vendor is using the default value for their proprietary loops. Refer to "Setting Flow-Control Processor Attributes" on page 3-2 for information about provisioning CCRM cells.

**Backward Congestion Message (BCM) Cells** — BCM cells provide for interoperability with other manufacturers' ATM switches. The Protocol ID field in each BCM cell is defined as the BCM ID. The default value for the BCM ID is 5. You can change the Protocol ID in the event that another switch vendor is using the default value for their proprietary loops. Refer to "Setting Flow-Control Processor Attributes" on page 3-2 for information about provisioning BCM cells.

Because the CBX 500 communicates with either CCRM or BCM cells for hop-by-hop control loops, both CCRM and BCM cells can be configured within a single network, allowing conversion between one closed-loop, flow-control algorithm to another.

**Available Bit Rate (ABR) RM Cells** — The ATM Flow-Control Processor marks ABR RM cells with binary notification as defined in the ATM Forum's *Traffic Management Specification*, Version 4.0. The Protocol ID for an ABR RM cell is 1. The ATM Flow-Control Processor identifies any RM cell with a Protocol ID of 1 as an ABR RM cell. You can configure any port on an I/O module to generate:

- CCRM cells
- BCM cells
- No RM-type cells

This allows for different closed-loop, flow-control algorithms to be implemented on the same I/O module.

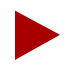

Because RM cells are generated in the backward direction, the type of RM cells generated depends on the configuration of the logical port through which they are transmitted.

In general, RM-type cells can be generated at 30 to 250 millisecond (ms) intervals per VC. The default value for this parameter is 100 ms. Refer to "Setting Flow-Control Processor Attributes" on page 3-2 for information.

Table 2-1 shows an example of the minimum RM cell intervals and the number of supported VCs.

| Minimum<br>RM Cell Interval | Maximum<br>Supported VCs |
|-----------------------------|--------------------------|
| 100 ms                      | 12K                      |
| 50 ms                       | 6K                       |
| 30 ms                       | 4K                       |

Table 2-1.Minimum RM Cell Intervals

Figure 2-2 on page 2-6 shows hop-by-hop, closed-loop flow control between four CBX 500 switches. The flow-control loops are shown as solid lines. The data paths are shown as dotted lines.

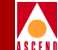

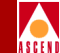

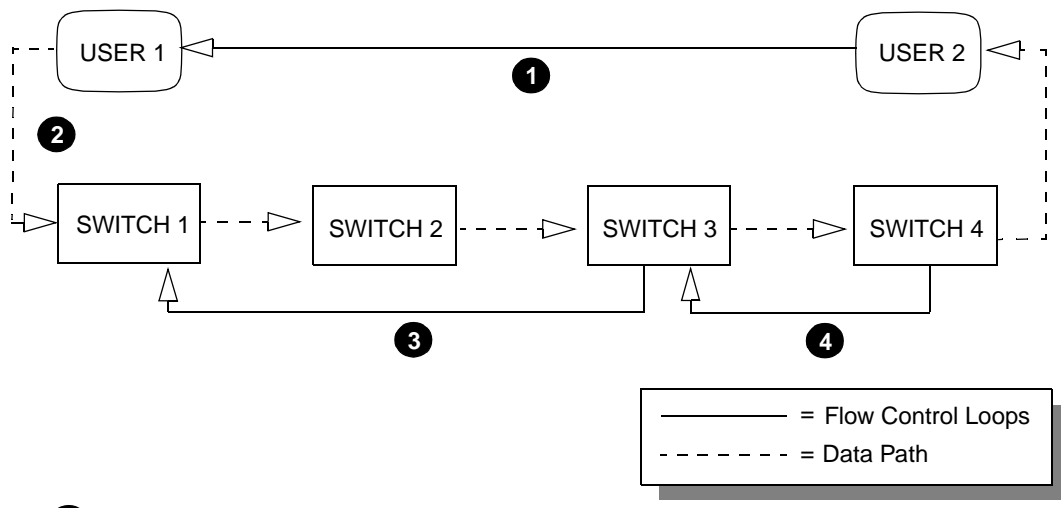

#### 1 End-to-End User Control Loops

End-to-end user flow-control loops are "outer" loops. The switches do not change their cell rates in response to this flow-control loop. Rather, they mark the Congestion Indication (CI) and No Increase (NI) bits based on the local congestion state, as defined in the ATM Forum's *Traffic Management Specification*, Version 4.0.

#### 2 Different Logical Port Types on the same I/O Module

The ATM Flow-Control Processor supports different types of flow-control loops on the same I/O module. USER 1 has a User-Network Interface (UNI) connection. SWITCH 2 has a trunk connection to a different port on the same I/O module in SWITCH 1. Enabling and disabling of loop control is provisioned per port.

#### 3 Switches without Flow-Control Loops

SWITCH 2 does not generate or terminate flow-control loops to the other switches. SWITCH 2 generates a forward notification of congestion to SWITCH 3. When SWITCH 2 marks EFCI in the data cells, SWITCH 3 can be configured to include EFCI notification in the decision of the backward notification to SWITCH 1.

#### 4 Rate Control at the Output Switch

SWITCH 4's cell rate fills the available bandwidth and is adjusted based on local congestion. The flow-control loop between SWITCH 4 and USER 2 can be configured as either BCM or CCRM termination. If configured as BCM, SWITCH 4 will adjust rates according to the port congestion. If configured as CCRM, SWITCH 4 will perform traffic shaping to the ICR of each VC.

#### Figure 2-2. Closed-Loop Flow Control

#### **ATM Flow-Control Processor User's Guide**

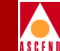

Note that Explicit Forward Congestion Indication (EFCI) marking can be configured on a CBX 500 switch through CascadeView. Refer to "Defining Logical Port Parameters" on page 3-21 for information.

### **CCRM Closed-Loop Flow Control**

Ascend's closed-loop, flow-control architecture can use CCRM cells to notify CBX 500 switches of network congestion. Figure 2-3 shows an example of CCRM closed-loop flow control between two CBX 500 switches.

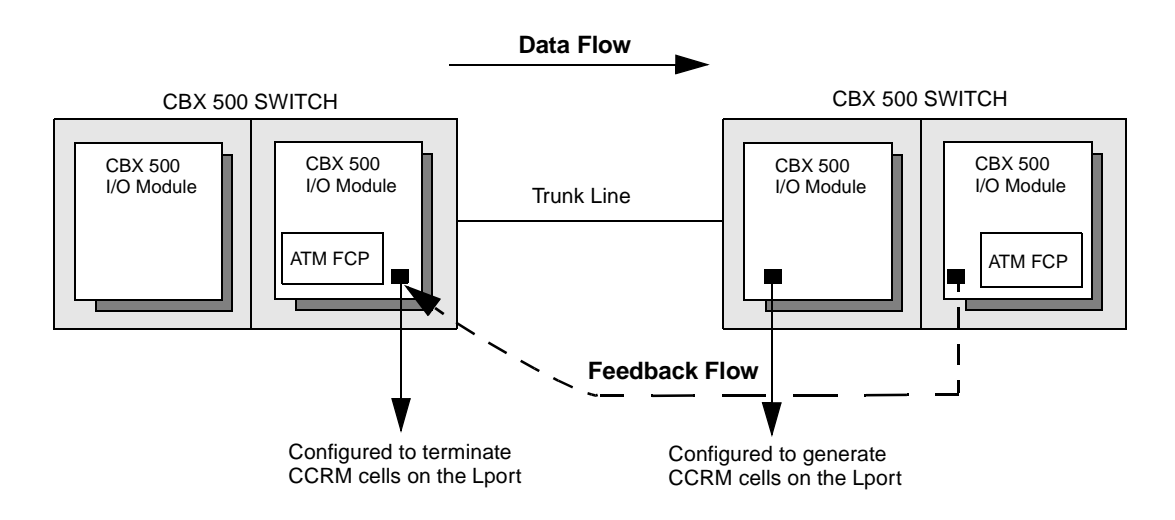

Figure 2-3. CCRM Closed-Loop Flow Control

### **Generating CCRM Cells**

When a CCRM cell is generated:

- 1. The Direction (DIR) and Backward Indicator (BI) bits are set, indicating that this is a switch-generated backward RM cell.
- 2. The Congestion Indication (CI) and No Increase (NI) bits are set according to the current congestion status of the VC.

#### **Closed-Loop Flow Control**

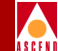

The destination ATM switch periodically sends backward binary notification through CCRM cells to the source ATM switch, indicating the state of the destination ATM switch's queue for a VC. The binary notification is reflected in the CI and NI bits of the CCRM cell. The CCRM cell indicates a cell rate increase, decrease, or no change. The source ATM switch then responds by adjusting the cell rate accordingly for that VC and terminates the CCRM cell.

### **BCM Closed-Loop Flow Control**

The CBX 500 utilizes a BCM closed-loop, flow-control algorithm to interoperate with other manufacturers' ATM switches. Unlike CCRM cells, BCM cells only indicate cell rate decreases. BCM cells are sent on periodic intervals only when congestion exists.

During the RM cell generation interval, the Allowed Cell Rate (ACR) for a VC is increased if:

- A BCM cell is not received over the previous RM cell interval.
- The port is not congested.

Figure 2-4 shows an example of BCM closed-loop flow-control between two CBX 500 switches.

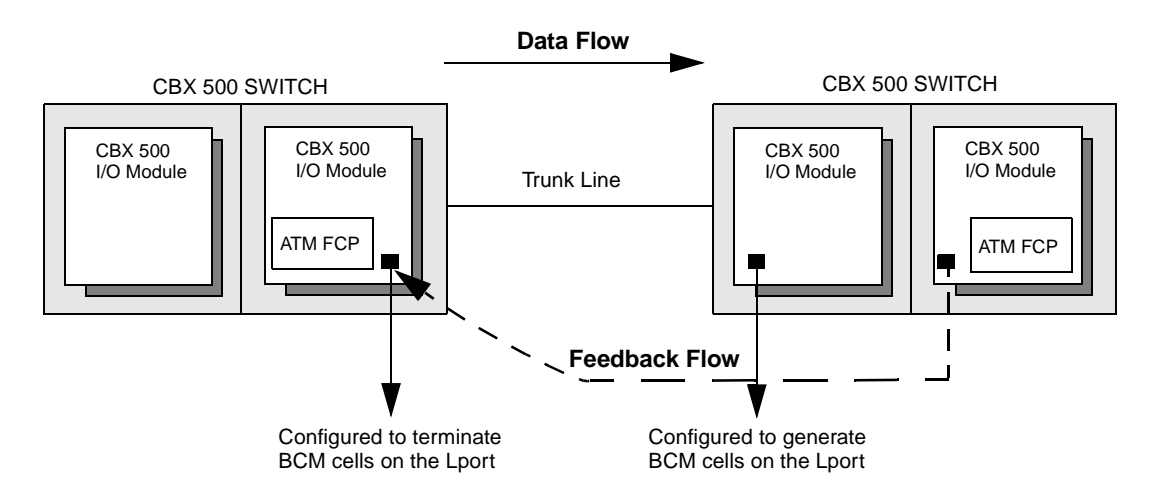

Figure 2-4. BCM Closed-Loop Flow Control

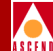

#### **Closed-Loop Flow Control**

You can configure an output UNI logical port to allow ATM Flow-Control Processor-managed VCs going through that logical port to increase their cell rates. This enables the logical port to use all available non-real time bandwidth. This is done by setting the RM termination type on that logical port to BCM, as shown in Figure 2-5.

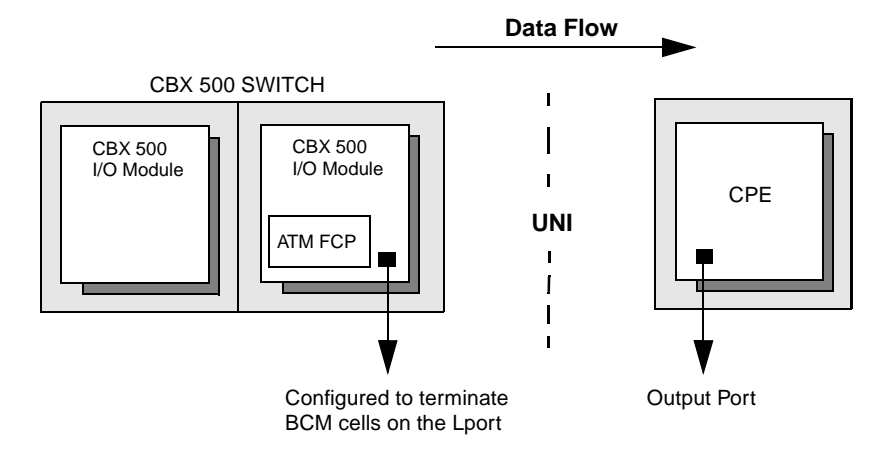

#### Figure 2-5. Output UNI Logical Port RM Termination

Because the logical port does not receive any BCM cells from the UNI, the ACR of the VCs keeps increasing until the logical port becomes congested. The ACR will increase fairly, corresponding to the RIF and PCR values of the VCs. Refer to "Defining Logical Port Parameters" on page 3-21 for information on setting the RM termination type.

### **Generating BCM Cells**

You can configure any port on an I/O module to generate BCM cells. If you select the BCM generation option when configuring the ATM Flow-Control Processor, BCM cells are generated when the port is congested. Refer to Table 2-1 on page 2-5 for the RM cell intervals and the number of supported VCs. Refer to "Setting Flow-Control Processor Attributes" on page 3-2 for information on configuring the BCM generation option.

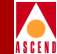

### Terminating CCRM and BCM Cells

When the CBX 500 terminates either a CCRM or BCM cell, the CBX 500 makes a decision on whether or not to increase or decrease the ACR. This decision is based upon one or more of the following:

- The local port congestion state
- The current ACR being above the fair bandwidth for the VC
- The Congestion Indicator (CI) and No Increase (NI) state in the RM cell (if the port is configured for CCRM termination)
- If no BCM cells were received within the RM generation interval (if the port is configured for BCM termination)
- If BCM cells are received (if the port is configured for BCM termination)

If BCM cells are received, but the port is not configured for BCM termination, the BCM cells are forwarded.

The fair bandwidth for a VC is the proportional allocation of the total bandwidth for managed (non-real time) circuits, based on the MCR of the VC relative to all of the managed VCs. The total, non-real time bandwidth is the total port bandwidth, less the bandwidth allocated to unmanaged (real-time) circuits.

Note that the ATM Flow-Control Processor can increase the ACR well beyond its fair bandwidth. Once other circuits attempt to use that bandwidth, hence causing a congestion condition, the ATM Flow-Control Processor will throttle back the ACR towards the fair bandwidth for the circuit until the congestion condition is removed.

### ABR RM Closed-Loop Flow Control

ABR RM closed-loop flow control is an additional flow-control loop for switches that generate ABR RM cells. Because the ABR RM flow-control loop is an end-to-end loop, the CBX 500 does not generate or terminate ABR RM cells. Instead, the ATM Flow-Control Processor marks the CI and NI bits in the ABR RM cell based on the local ATM Flow-Control Processor congestion state. The ATM Flow-Control Processor then forwards the ABR RM cells through the network.

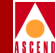

# Cell Rate Adjustment

When a VC initially becomes active, its Allowable Cell Rate (ACR) is set to its Initial Cell Rate (ICR). The ICR for a VC is determined by its:

- Peak Cell Rate (PCR)
- Minimum Cell Rate (MCR)
- ICR Constant

### **ICR Constant**

The ICR Constant is configurable through CascadeView. The default value is 8. The following formula shows how to calculate the ICR Constant:

 $ICR = MCR + \frac{PCR - MCR}{2^{ICR CONSTANT}}$ 

Refer to "Setting Flow-Control Processor Attributes" on page 3-2 for information on configuring the ICR Constant.

### **Idle VC Factor**

The specified number of RM intervals for a VC to go idle is configurable through CascadeView. This is called the Idle VC Factor. The default value for the Idle VC Factor is 8. Refer to "Setting Flow-Control Processor Attributes" on page 3-2 for information about configuring the Idle VC Factor.

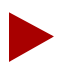

If no cells are received for a specified number of RM cell intervals, the VC is marked "idle," and the ACR is set to the ICR. RM cells are not generated for idle VCs.

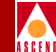

### Rate Decrease Factor (RDF) and Rate Increase Factor (RIF)

The cell rate of a VC is decreased according to the following formula:

ACR = ACR - (RDF x ACR) Where:  $1/32768 \leq RDF \leq 1$ 

The ACR is lower-bounded by the MCR.

The rate of a VC is increased according to the following formula:

```
ACR = ACR + (RIF x PCR)
Where: 1/32768 \le RIF \le 1
```

The ACR is upper-bounded by the PCR.

The RDF and the RIF values are configurable through CascadeView. Refer to "Rate Profile Tables" on page 2-13 and "Downloading Buffer Threshold and Rate Profile Tables" on page 3-7 for information on configuring RDF and RIF values.

Table 2-2 lists the minimum allocated MCR for ABR and UBR circuits.

| Port<br>Bandwidth | Max. Port<br>Cell Rate<br>(cells/sec) | Max. Number of<br>Circuits<br>(connections/port) | Min. Allocated<br>MCR<br>(cells/sec) |
|-------------------|---------------------------------------|--------------------------------------------------|--------------------------------------|
| OC12              | 1412830                               | 16K                                              | 88                                   |
| OC3               | 353207                                | 4K                                               | 88                                   |
| DS3               | 96000                                 | 2K                                               | 48                                   |
| E3                | 8000                                  | 2K                                               | 40                                   |
| DS1               | 3622                                  | 2K                                               | 1.8                                  |
| E1                | 4528                                  | 2K                                               | 2.4                                  |

| Table 2-2. | Cell Scheduling |
|------------|-----------------|
|------------|-----------------|

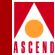

### **Rate Profile Tables**

You can load two rate profile tables into the ATM Flow-Control Processor. The ATM Flow-Control Processor uses these tables to determine the Rate Increase Exponent (RIE) and the Rate Decrease Exponent (RDE) for each VC on a port. These, in turn, are used to compute the RIF and the RDF. Each table consists of 256 entries. Refer to "Downloading Buffer Threshold and Rate Profile Tables" on page 3-7 for information on downloading the tables using CascadeView.

The following define the RIE and RDE:

**Rate Increase Exponent (RIE)** — The RIE is a provisionable value that is the negative exponent for the RIF calculation (RIF= $2^{-\text{RIE}}$ ). For example, a RIE of 3 translates to a RIF of 1/8. The RIE must be less than 16.

**Rate Decrease Exponent (RDE)** — The RDE is a provisionable value that is the negative exponent for the RDF calculation ( $RDF=2^{-RDE}$ ). For example, a value of 3 translates to a RDF of 1/8. The RDE must be less than 16.

The RIF and RDF value for any VC is obtained from indexing the corresponding rate profile table with the VC's MCR class. The MCR (SCR for VBR-nrt VCs) of any VC is mapped to one of 256 MCR classes. Note that MCR class 0 is reserved for UBR VCs. Refer to Appendix A, "MCR Class Parameters," for information about MCR class mappings per I/O module.

### **Traffic Shaping**

You can configure the ATM Flow-Control Processor to perform traffic shaping for ATM Flow-Control Processor-managed VCs by turning off the control loops for these VCs. For any direction of data flow, you can:

- 1. Configure the RM cell generation of all input logical ports the VC passes through to "no loop." Refer to "Defining Logical Port Parameters" on page 3-21 for information.
- 2. Configure all output logical ports the VC passes through to terminate CCRM cells. Refer to "Defining Logical Port Parameters" on page 3-21 for information.

VCs are shaped at their Initial Cell Rate (ICR). Refer to "ICR Constant" on page 2-11 for a description of the ICR Constant. Because control loops are disabled, the ACR will stay at the ICR. Note that there is no guarantee of ICR if it is overbooked.

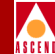

# **ATM Flow-Control Processor Queues**

The ATM Flow-Control Processor provides per-VC queueing. Per-VC queuing provides independent buffer allocation to each VC, thereby isolating congestion on one VC from other VCs. Each per-VC queue has two configurable thresholds:

- Local congestion threshold
- Local discard threshold

The congestion and discard thresholds for a specific VC are obtained by indexing the congestion and discard tables with the MCR class of the VC. The MCR class of the VC is obtained from its MCR. Refer to Appendix A, "MCR Class Parameters," for information about MCR classes.

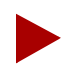

MCR class 0 is reserved for UBR VCs.

The congestion and discard threshold tables are configurable through CascadeView. Refer to "Downloading Buffer Threshold and Rate Profile Tables" on page 3-7 for information.

In addition to the local thresholds, each port on an I/O module is assigned one:

- Global congestion threshold
- Global discard threshold
- Global CLP0+1 threshold

All of the above thresholds are configurable through CascadeView. Refer to "Defining Logical Port Parameters" on page 3-21 for information.

Both local and global thresholds are used for congestion notification and discarding. A VC is considered congested only if its queue is above the local congestion threshold, and the global queue length on the port is above the global congestion threshold.

Similarly, a VC enters a discard state only if the VC queue length is greater than the VC discard threshold, and the port queue length is greater than the global discard threshold.

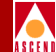

Figure 2-6 shows the five ATM Flow-Control Processor buffer thresholds.

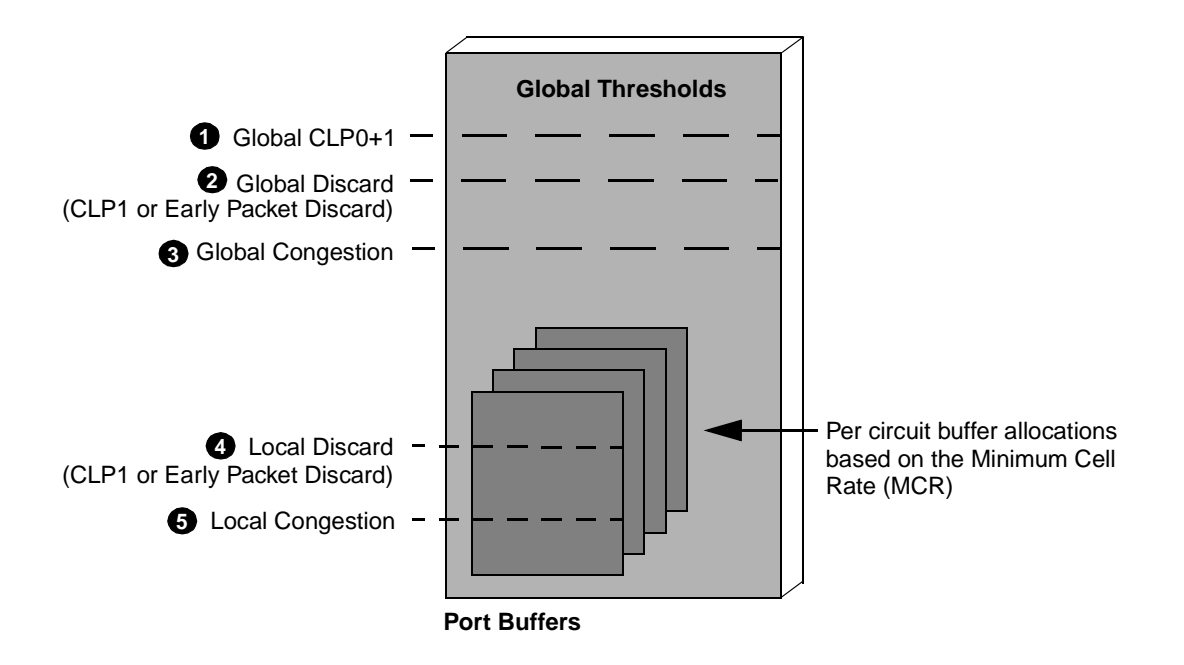

#### Figure 2-6. ATM Flow-Control Processor Buffers

The difference between the EPD and CLP0+1 threshold allows the VCs to continue to queue cells due to the EPD state. When the EPD threshold is exceeded, cells are queued on the current packet, and the next packet is discarded for the same VC.

The CLP0+1 threshold enables you to reserve buffers before the maximum buffer capacity is reached. It is recommend that you reserve a sufficient number of buffers to allow idle circuits to get access to buffers. Idle circuits are those that have temporarily stopped sending traffic.

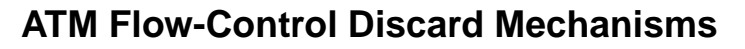

The ATM Flow-Control Processor supports three mechanisms for discarding cells:

**Early Packet Discard (EPD)** — The ATM Flow-Control Processor performs EPD for UBR, ABR, and VBR-nrt VCs. If a cell causes the queue for a VC to exceed the discard thresholds, the VC enters the EPD state. The cells in the current packet of the VC are admitted to the queue. However, when the end of the current packet is detected, all of the cells in the next packet are discarded for that VC.

**Selective Discard (CLP1)** — Selective CLP1 discard can be provisioned for UBR, ABR, and VBR-nrt VCs. If the current cell causes the queue for a VC to exceed the discard thresholds, and the cell has CLP set to 1, the cell is discarded. Note that EPD is not performed in this case.

**Partial Packet Discard (PPD)** — If the global CLP0+1 threshold for a port is reached, PPD is performed for circuits that are configured for EPD. Unlike EPD, however, all of the remaining cells in the current packet are discarded. Note that the EOF cell is discarded as well. This results in the loss of the next packet even if the packet is transmitted.

### **Multicast Cells**

All Multicast cells are placed into a single queue. There is one queue per I/O module. Multicast cells are discarded when the ATM Flow-Control Processor multicast queue length reaches a certain threshold. You can configure this threshold for each installed I/O module. Refer to "Setting Flow-Control Processor Attributes" on page 3-2 for information.

Multicast cells are dequeued at the assigned Multicast cells shaping rate. This rate is configurable using CascadeView. Refer to "Setting Flow-Control Processor Attributes" on page 3-2 for information.

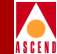

# **Statistics**

The ATM Flow-Control Processor keeps track of the following statistics:

- Per-VC
  - The number of transmitted cells with CLP=0 discarded due to per-VC queue discards.
  - The number of transmitted cells with CLP=1 discarded due to per-VC queue discards.
- Per-Logical Port
  - The number of transmitted multicast cells with CLP0+1 discarded due to transmit buffer threshold limits.
  - The number of all received RM cells per port, including BCM, CCRM, and ABR RM cells. Note that RM cells with a CRC error are not counted.

Refer to "Displaying Logical Port Summary Statistics" on page 3-33 and "Displaying Circuit Summary Statistics" on page 3-37 for information about specific ATM Flow-Control Processor statistics fields.

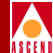

# **Configuring the Flow-Control Processor**

This chapter describes how to configure the ATM Flow-Control Processor.

## **Before You Begin**

Before you begin to configure the ATM Flow-Control Processor, verify you have completed the following:

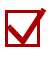

The CBX 500 switch hardware is up and running. Refer to the *CBX 500 Hardware Installation Guide* for instructions.

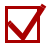

The CascadeView SPARCstation is properly connected to the CBX 500 switch. Refer to the *CBX 500 Hardware Installation Guide* for instructions.

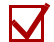

The CascadeView software is up and running on the CascadeView SPARCstation and you are logged in. The instructions in this chapter assume that you have created a network map, added the CBX 500 switch object to the map, and specified switch attributes. For instructions, refer to the *Network Configuration Guide for CBX 500*.

#### **ATM Flow-Control Processor User's Guide**
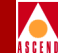

Keep in mind that the dialog boxes shown in this chapter may not contain the same information in certain fields as the dialog boxes displayed on your system.

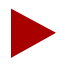

You must log on to CascadeView before you can configure or modify any parameters for the selected CBX 500. If you are not already logged on, select the CBX 500 switch object, then select CascadeView  $\Rightarrow$  Logon from the Misc menu and enter the operator password.

# **Setting Flow-Control Processor Attributes**

To configure ATM Flow-Control Processor attributes on an I/O module (IOM):

- 1. On the network map, select the CBX 500 object whose IOM you want to configure.
- 2. From the Administer menu, select Cascade Parameters ⇒ Set Parameters. The CBX 500 back panel display opens.
- 3. Double-click on the IOM you want to configure, or select the slot and then choose the Set Attr button. The Set Card Attributes dialog box opens.

| - Cascad                    | eView - Set Card Attributes |    |       |
|-----------------------------|-----------------------------|----|-------|
| Switch Name: M500           |                             |    |       |
| Slot ID: 12                 |                             |    |       |
| Radundant Slot ID:          | NUL                         |    |       |
| Card Type:                  | 8 Port DS3                  |    |       |
| Admin Status:               | Up                          |    |       |
| ІОн Турь;                   |                             |    |       |
| ATM Flow Control Processor: | ♦ Disabled ♦ Enabled        |    |       |
| Set IOM Attr                | aad Profile Ok              | Ca | ancel |

Figure 3-1. Set Card Attributes Dialog Box (Part 1)

#### **Setting Flow-Control Processor Attributes**

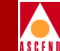

4. At the ATM Flow Control Processor field, select Enabled. The lower portion of the Set Card Attributes dialog box opens.

| CascadeView - Set Card Attributes |                        |  |
|-----------------------------------|------------------------|--|
| Switch Name: cv500                |                        |  |
| Slot ID: 10                       |                        |  |
| Rodundant Slot ID:                | NU.L                   |  |
| Card Type:                        | 8 Port T1 🗖            |  |
| Admin Status:                     | Up 🖵                   |  |
| ІОн Турь;                         | -                      |  |
| ATM Flow Control Processor:       | ✤ Disabled             |  |
| CCRM Protocol ID (0-255):         | đ                      |  |
| BCM Protocol ID (0-255):          | रेष                    |  |
| RM Cell Xmit Interval (30-25      | 50 ms): ДОО            |  |
| Idle VC Factor (1-8):             | B                      |  |
| Multicast Discard Threshold:      | 1024                   |  |
| ICR Constant (0-15):              | ž                      |  |
| Manage VBRnrt Traffic:            | ♦ Disabled ♦ Enabled   |  |
| Multicast Rate:                   | 1/8 📼                  |  |
| Set IOM Attr                      | .oad Profile Ok Cancel |  |

Figure 3-2. Set Card Attributes Dialog Box (Part 2)

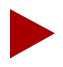

If you change the ATM Flow-Control Processor parameter values (except for the RM Cell Xmit Interval), the switch object and the IOM turn yellow, indicating that the switch is "Marginal." You must perform a PRAM Sync. The Synchronize PRAM command enables you to correct inconsistencies between the NMS database and CBX 500 PRAM. Refer to the "Network Configuration Guide for CBX 500" for PRAM Sync instructions.

ATM Flow-Control Processor User's Guide

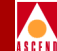

5. Complete the fields described in Table 3-1.

#### Table 3-1. Set Card Attributes Dialog Box Fields

| Field                      | Action/Description                                                                                                    |
|----------------------------|----------------------------------------------------------------------------------------------------|
| Switch Name                | Displays the name of the CBX 500 switch.                                                                                                    |
| Slot ID                    | Displays the CBX 500 back panel physical slot<br>number where the IOM is installed.                                                                                                    |
| Redundant Slot ID          | This function is currently not supported.                                                                                                    |
| Card Type                  | Displays the type of installed IOM.                                                                                                    |
| Admin Status               | Select the Admin Status as follows:                                                                                                    |
|                            | Up — (Default) Activates the IOM at start-up.<br>When activated, the IOM gets its application code<br>from the Switch Processor (SP) and loads the<br>drivers.                                                                                                    |
|                            | <i>Down</i> — The IOM does not come online when<br>you start the CBX 500. The configuration is saved<br>in the database, but is not downloaded to the<br>CBX 500. Use this option when you run<br>foreground diagnostics.                                                                        |
|                            | <i>Maintenance</i> — Sets this IOM in a state where<br>only its boot flash is running; application code is<br>not running. This setting enables you to reset the<br>PRAM for an IOM that cannot boot due to invalid<br>PRAM. You can also use this option to<br>troubleshoot a hardware problem. |
| ІОА Туре                   | Displays the type of optical interface for the IOM, if applicable.                                                                                                    |
| ATM Flow Control Processor | When this field is enabled, the dialog box<br>displays the available attributes for the ATM<br>Flow-Control Processor.                                                                                                    |

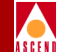

| Field                                | Action/Description                                                                                                    |
|--------------------------------------|----------------------------------------------------------------------------------------------------|
| CCRM Protocol ID: (0-255)            | Enter the CCRM Protocol ID. The default value is<br>6. (Refer to "Closed-Loop Flow Control" on page<br>2-4 for information.)                                                                                                    |
| BCM Protocol ID: (0-255)             | Enter the BCM Protocol ID. The default value is 5. (Refer to "Closed-Loop Flow Control" on page 2-4 for information.)                                                                                                    |
| RM Cell Xmit Interval<br>(30-250 ms) | Enter the RM Cell Xmit Interval. The default<br>value is 100. (Refer to "Generating CCRM Cells"<br>on page 2-7 for information.)                                                                                                    |
| Idle VC Factor (1-8)                 | Enter the Idle VC Factor. The default value is 8.<br>(Refer to "Idle VC Factor" on page 2-11 for<br>information.)                                                                                                    |
| Multicast Discard Threshold          | Enter the Multicast Discard Threshold. The default value is 1024. (Refer to "Multicast Cells" on page 2-16 for information.)                                                                                                    |
| ICR Constant (0-15)                  | Enter the Initial Cell Rate (ICR) Constant. The default value is 8. (Refer to "Rate Profile Tables" on page 2-13 for information.)                                                                                                    |
| Manage VBRnrt Traffic                | Select the Enabled option if you want Variable Bit<br>Rate-Non Real-Time (VBR-nrt) traffic to be<br>treated as Available Bit Rate (ABR) traffic.<br>(Refer to "Supported ATM Service Classes" on<br>page 2-2 for information on VBR-nrt traffic.) |

#### Table 3-1. Set Card Attributes Dialog Box Fields (Continued)

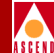

| Field          | Action/Description                                                                                                    |
|----------------|----------------------------------------------------------------------------------------------------|
| Multicast Rate | The multicast rate parameter determines the rate<br>at which the multicast queue is dequeued on the<br>ATM Flow-Control Processor. The default value<br>is 1/8 (12.5%) of the line rate. You can select the<br>multicast shaping rate as a fraction of the line<br>rate, from 1/15 to 1. The rate is configured per<br>IOM. (Refer to "Multicast Cells" on page 2-16 for<br>information.)<br><i>Note: There is only one multicast queue per</i><br><i>ATM Flow-Control Processor.</i> |

#### Table 3-1. Set Card Attributes Dialog Box Fields (Continued)

### **Push Buttons**

The Set Card Attributes dialog box provides the following push buttons:

| Set IOM | Attr |
|---------|------|
|---------|------|

Enables you to configure the attributes for this IOM. Refer to the *Network Configuration Guide for CBX 500* for information on the Set IOM Card Attributes dialog box.

| Load | Profile. |  |
|------|----------|--|
|      |          |  |

Enables you to load the two buffer threshold tables and two rate profile tables into the ATM Flow-Control Processor.

*Note:* This function is only available after the IOM attributes have been defined. Refer to "Downloading Buffer Threshold and Rate Profile Tables" on page 3-7 for instructions.

| 0k |  |
|----|--|
|    |  |

Returns you to the CBX 500 back panel display and saves your changes.

Cancel

Closes the Set Card Attributes dialog box without saving any changes and returns you to the CBX 500 back panel display.

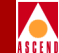

# Downloading Buffer Threshold and Rate Profile Tables

You can load two buffer threshold tables and two rate profile tables into the ATM Flow-Control Processor. The ATM Flow-Control Processor uses these tables to determine the available bandwidth, the Rate Increase Exponent (RIE), and the Rate Decrease Exponent (RDE) for each VC on a port. Each table must consists of 256 entries. Refer to "Rate Profile Tables" on page 2-13 for information about these tables.

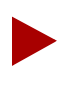

The Load Profile function is not available until you define the IOM attributes. Refer to "Setting Flow-Control Processor Attributes" on page 3-2.

To load the Buffer Threshold and Rate Profile tables:

- 1. On the network map, select the CBX 500 object whose IOM you want to configure.
- 2. From the Administer menu, select Cascade Parameters ⇒ Set Parameters. The CBX 500 back panel display opens.
- 3. Select the IOM you want to configure.
- 4. Choose the Set Attr button. The Set Card Attributes dialog box opens.
- 5. At the ATM Flow Control Processor field, select Enabled. The lower portion of the Set Card Attributes dialog box opens.
- 6. Choose the Load Profile button. The Load Rate Profile Tables dialog box opens.

| Congestion: Vopt/CascadeView/etc/cvCongestion.dat Set C<br>Rate Increase: Vopt/CascadeView/etc/cvRif.dat Set C | aro:      | Vopt/CascadeView/etc/cvDiscard.dat Set     | Clear |
|----------------------------------------------------------------------------------------------------|-----------|--------------------------------------------|-------|
| Rate Increase: Vopt/CascadeView/etc/cvRif.dat Set C                                                            | estion:   | j/opt/CascadeView/etc/cvCongestion.dat Set | Clear |
|                                                                                                    | Increase: | j/opt/CascadeView/etc/cvRif.dat Set        | Clear |
| Rate Decrease: //opt/CascadeView/etc/cvRdf.dat Set C                                                           | Clear     |                                            |       |

#### Figure 3-3. Load Rate Profile Tables Dialog Box

Refer to Appendix A, "MCR Class Parameters," for information on the contents of the tables.

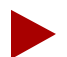

If you change the parameter values in the Load Rate Profile Tables dialog box, the switch object and the IOM turn yellow, indicating that the switch is "Marginal." You must perform a PRAM Sync. The Synchronize PRAM command enables you to correct inconsistencies between the NMS database and CBX 500 PRAM. Refer to the "Network Configuration Guide for CBX 500" for PRAM Sync instructions.

7. Either complete the fields described in Table 3-2 or choose the Load button.

 Table 3-2.
 Load Rate Profile Tables Dialog Box Fields

| Table   | Action/Description                                                                                                    |
|---------|----------------------------------------------------------------------------------------------------|
| Discard | Either accept the default filename or select Clear<br>to erase the filename. If you erase the filename, go<br>to Step 8 on page 3-9. (Refer to "ATM<br>Flow-Control Discard Mechanisms" on page 2-16<br>for information.) |

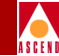

| Table         | Action/Description                                                                                                    |
|---------------|----------------------------------------------------------------------------------------------------|
| Congestion    | Either accept the default filename or select Clear<br>to erase the filename. If you erase the filename, go<br>to Step 8. (Refer to "ATM Flow-Control<br>Processor Queues" on page 2-14 for information.) |
| Rate Increase | Either accept the default filename or select Clear<br>to erase the filename. If you erase the filename, go<br>to Step 8. (Refer to "ATM Flow-Control<br>Processor Queues" on page 2-14 for information.) |
| Rate Decrease | Either accept the default filename or select Clear<br>to erase the filename. If you erase the filename, go<br>to Step 8. (Refer to "ATM Flow-Control<br>Processor Queues" on page 2-14 for information.) |

#### Table 3-2. Load Rate Profile Tables Dialog Box Fields (Continued)

- 8. Either enter a new filename and choose the Load button, or choose the Set button. The Load Rate Profile Table dialog box opens (Figure 3-4 on page 3-10).
- 9. Select the file you want to load into the ATM Flow-Control Processor. The complete pathname is displayed in the Selection text box.

| 😑 🛛 CascadeView - Load Rate Profile Table |  |
|-------------------------------------------|--|
| Filter                                    |  |
| /opt/CascadeView/etc/*Discard*            |  |
| Nirectories Files                         |  |
| CascadeView/etc/.                         |  |
|                                           |  |
|                                           |  |
| Selection                                 |  |
| /opt/CascadeView/etc/                     |  |
| OK Filter Cancel Help                     |  |

#### Figure 3-4. Load Rate Profile Table Dialog Box

- 10. Choose the OK button. The Load Rate Profile Table dialog box closes and returns you to Load Rate Profile Tables dialog box.
- 11. Choose the Load button. The file is loaded into the Sybase database. You must then perform a PRAM Sync. Refer to the *Network Configuration Guide for CBX 500* for PRAM Sync instructions.

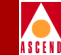

### Push Buttons

The Load Rate Profile Table dialog box provides the following push buttons:

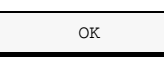

Returns you to the Load Rate Profile Tables dialog box and enters the specified file.

| Filter |  |
|--------|--|
|        |  |

Enables you to display all the files in the directory with the file extension you enter in the Filter text box.

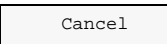

Closes the Load Rate Profile Table dialog box without saving any changes and returns you to the Load Rate Profile Tables dialog box.

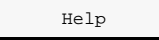

Displays help information (not currently implemented).

The Load Rate Profile Tables dialog box provides the following push buttons:

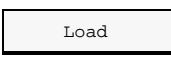

Loads the displayed files into the Sybase database. You must then perform a PRAM Sync. Refer to the *Network Configuration Guide for CBX 500* for PRAM Sync instructions.

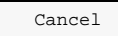

Closes the Load Rate Profile Tables dialog box without saving any changes and returns you to the Set Card Attributes dialog box.

# Viewing I/O Module (IOM) Attributes

To display I/O module (IOM) attributes:

- 1. Select the appropriate CBX 500 object on the network map.
- 2. From the Monitor menu, select Cascade Objects ⇒ Show Detail. The CBX 500 back panel display opens.
- 3. Double-click on the desired IOM slot. The View Card Attributes dialog box opens (see Figure 3-5 on page 3-13).

## Viewing I/O Module (IOM) Attributes

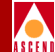

| CascadeView: View Card Attributes |                        |                             |           |  |
|-----------------------------------|------------------------|-----------------------------|-----------|--|
| Switch Name:                      | cv500                  |                             |           |  |
| Logical Slot ID:                  | 10                     | Physical Slot ID:           |           |  |
| Redundant Slot ID:                |                        | Redundancy Status:          |           |  |
| Admin Status:                     | Uр                     | Oper Status:                |           |  |
| Defined Card Type:                | 8 Port T1              | ATM FCP Oper Status:        |           |  |
| Defined IOA Admin Type:           |                        | Actual Card Type:           |           |  |
|                                   |                        | Actual IOA Admin Type:      |           |  |
| IOM Clock Source:                 | Preferred System Clock | Part Number:                |           |  |
| Automatic Clock Restoration:      |                        | Serial Number:              |           |  |
| System Clock Port Ref 1:          | 0                      | Software Revision:          |           |  |
| Primary System Clock Mode:        | N/A                    | Software Version ID:        |           |  |
| System Clock Port Ref 2:          | 0                      | Hardware Revision:          |           |  |
| Secondary System Clock Mode:      | N/A                    | Eprom Revision:             |           |  |
| ATM Flow Control Processor (FCP): | Enabled                | ATM FCP Hardware Revision:  |           |  |
| CCRM Protocol ID:                 | 6                      | Total ATM FCP Cell Buffers: |           |  |
| BCM Protocol ID:                  | 5                      |                             |           |  |
| RM Cell Xmit Interval:            | 100                    |                             |           |  |
| Idle VC Factor:                   | 8                      |                             |           |  |
| Multicast Discard Threshold:      | 1024                   |                             |           |  |
| ICR Constant:                     | 8                      |                             |           |  |
| Manage VBRnrt Traffic:            | Disabled               |                             |           |  |
| Multicast Rate:                   | 1/8                    |                             |           |  |
| Bulk Statistics Configuration     |                        |                             | OK Cancel |  |

#### Figure 3-5. View Card Attributes Dialog Box

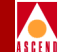

Table 3-3 describes each field in the View Card Attributes dialog box.

| Field                  | Description                                                                                                    |
|------------------------|----------------------------------------------------------------------------------------------------|
| Switch Name            | Displays the name of the CBX 500 entered at configuration time.                                                                                                    |
| Logical Slot ID        | Displays CBX 500 back panel logical slot number where the IOM is installed.                                                                                                    |
| Redundant Slot ID      | Displays the redundant module slot, if applicable.                                                                                                    |
| Admin Status           | A value of <i>Up</i> indicates the IOM is active. A value of <i>Down</i> indicates the IOM has never been active, or has been taken off-line to run diagnostics. A value of <i>Maintenance</i> indicates that the IOM can only run from boot code. This setting enables you to reset PRAM for an IOM that cannot boot due to invalid PRAM. You can also use this option to troubleshoot a possible hardware problem. |
| Defined Card Type      | Displays the type of IOM configured for this slot.                                                                                                    |
| Defined IOA Admin Type | Displays the type of optical interface for this slot, if applicable.                                                                                                    |

 Table 3-3.
 View Card Attributes Dialog Box Fields

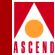

| Field                       | Description                                                                                                    |
|-----------------------------|----------------------------------------------------------------------------------------------------|
| IOM Clock Source            | Displays the internal timing source for the IOM.<br>This setting applies only to those physical ports<br>on the IOM whose Xmit Clock Source is set to<br><i>Internal</i> . This field has no effect on physical ports<br>where the Xmit Clock Source field is set to<br><i>Loop-Timed</i> , since the clock source for these ports<br>is derived from the incoming clock source.                              |
|                             | This field displays one of the following options:                                                                                                    |
|                             | <i>Local Clock</i> — The IOM's clock source is derived from the local clock on the IOM.                                                                                                    |
|                             | <i>Primary System Clock Only</i> — The IOM's clock<br>source is derived from the primary system clock<br>source. You specify the primary system clock<br>source in the Set Clock Sources dialog box.                                                                                                    |
|                             | Secondary System Clock Only — The IOM's clock source is derived from the secondary system clock source. You specify the secondary system clock source in the Set Clock Sources dialog box.                                                                                                    |
|                             | <i>Preferred System Clock</i> — The IOM's clock source is derived from the preferred system clock, which can be either the primary or secondary system clock (whichever of the two is currently up).                                                                                                    |
| Automatic Clock Restoration | When <i>Enabled</i> , if the primary system clock fails<br>(causing the system to switch-over to the<br>secondary system clock), and then recovers, the<br>switch reverts to the primary system clock source.<br>When <i>Disabled</i> , if the primary system clock fails<br>and then recovers, the switch does not revert to<br>the primary system clock; it continues to use the<br>secondary system clock. |

#### Table 3-3. View Card Attributes Dialog Box Fields (Continued)

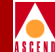

| Field                     | Description                                                                                                    |
|---------------------------|----------------------------------------------------------------------------------------------------|
| System Clock Port Ref 1   | Determines whether or not the IOM provides the<br>primary system clock source to the SP module.<br>Options include:                                                                                                    |
|                           | <i>No Physical Port</i> — The SP does not get its primary system clock source from a port on this IOM.                                                                                                    |
|                           | <i>Physical Port n</i> — The physical port provides the primary system clock source to the SP. With this option, SP uses the incoming clock signal on the selected port as the primary system clock source. On a given switch, you can configure a maximum of two physical ports as clock sources (one primary and one secondary). |
| Primary System Clock Mode | Appears only if you selected a Physical Port in the<br>System Clock Port Ref 1 field. Options include:                                                                                                    |
|                           | <i>PLCP</i> — The IOM uses a PLCP frame, which transmits 12 ATM cells every $125 \mu$ s.                                                                                                    |
|                           | <i>Line Rate</i> — The IOM uses the DS3 line rate as the clock mode. The DS3 line rate is 44.5 Mbps, while the E3 line rate is 36.8 Mbps. Line Rate is the only option for E3 modules.                                                                                                    |

#### Table 3-3. View Card Attributes Dialog Box Fields (Continued)

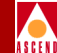

| Field                               | Description                                                                                                    |
|-------------------------------------|----------------------------------------------------------------------------------------------------|
| System Clock Port Ref 2             | Determines whether or not the IOM provides the secondary system clock source to the SP module. Options include:                                                                                                    |
|                                     | <i>No Physical Port</i> — The SP does not get its secondary system clock source from a port on the IOM.                                                                                                    |
|                                     | <i>Physical Port n</i> — The physical port provides the secondary system clock source to the SP. With this option, the SP uses the incoming signal on the selected port as the secondary clock source. On a given switch, you can configure a maximum of two physical ports as clock sources (one primary and one secondary). |
| Secondary System Clock<br>Mode      | Appears only if you selected a Physical Port in the<br>System Clock Port Ref 2: field. Options include:                                                                                                    |
|                                     | PLCP — The IOM uses a PLCP frame, which transmits 12 ATM cells every 125 µs. This item does not apply, and is not selectable for E3 IOMs.                                                                                                    |
|                                     | <i>Line Rate</i> — The IOM uses the DS3 (or E3) line rate as the clock mode. The DS3 line rate is 44.5 Mbps, while the E3 line rate is 36.8 Mbps. Line rate is the only option for E3 IOMs.                                                                                                    |
| ATM Flow Control Processor<br>(FCP) | Indicates the current status of the ATM<br>Flow-Control Processor; either Enabled or<br>Disabled.                                                                                                    |
| CCRM Protocol ID                    | Displays the current CCRM Protocol ID. (Refer<br>to "CCRM Closed-Loop Flow Control" on page<br>2-7 for information.)                                                                                                    |

#### Table 3-3. View Card Attributes Dialog Box Fields (Continued)

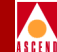

| Field                       | Description                                                                                                    |
|-----------------------------|----------------------------------------------------------------------------------------------------|
| BCM Protocol ID             | Displays the current BCM Protocol ID. (Refer to<br>"BCM Closed-Loop Flow Control" on page 2-9<br>for information.)                                                                                                    |
| RM Cell Xmit Interval       | Displays the current RM Cell Xmit Interval.<br>(Refer to "Closed-Loop Flow Control" on page<br>2-4 for information.)                                                                                                    |
| Idle VC Factor              | Displays the current Idle VC Factor. (Refer to<br>"Idle VC Factor" on page 2-11 for information.)                                                                                                    |
| Mulitcast Discard Threshold | Displays the current Multicast Discard Threshold.<br>(Refer to "Multicast Cells" on page 2-16 for<br>information.)                                                                                                    |
| ICR Constant                | Displays the current Initial Cell Rate (ICR)<br>Constant. (Refer to "Rate Profile Tables" on page<br>2-13 for information.)                                                                                                    |
| Manage VBRnrt Traffic       | Displays "Enabled" if you want Variable Bit Rate<br>Non-Real Time (VBR-nrt) traffic to be treated as<br>Available Bit Rate (ABR) traffic. (Refer to<br>"Supported ATM Service Classes" on page 2-2<br>for information on VBR-nrt traffic.)                                                                             |
| Multicast Rate              | Displays the current multicast shaping rate as a fraction of the line rate. The multicast rate parameter determines the rate at which the multicast queue is dequeued on the ATM Flow-Control Processor. The default value is 1/8 (12.5%) of the line rate. (Refer to "Multicast Cells" on page 2-16 for information.) |
| Physical Slot ID            | Displays the physical slot number of the installed IOM that contains the selected physical port.                                                                                                    |
| Redundancy Status           | Displays the redundancy status, either active or standby.                                                                                                    |

#### Table 3-3. View Card Attributes Dialog Box Fields (Continued)

#### **ATM Flow-Control Processor User's Guide**

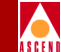

| Field                        | Description                                                                                                    |
|------------------------------|----------------------------------------------------------------------------------------------------|
| Oper Status                  | Displays the operational status of the selected IOM.                                                                                                    |
| ATM FCP Oper Status          | Displays the ATM Flow-Control Processor's operational status, either Enabled or Disabled.                                                                   |
| Actual Card Type             | Displays the actual IOM type as defined by the firmware.                                                                                                    |
| Actual IOA Admin Type        | Currently not implemented.                                                                                                    |
| Part Number                  | Displays the part number of the selected IOM.                                                                                                    |
| Serial Number                | Displays the serial number of the selected IOM.                                                                                                    |
| Software Revision            | Displays the version of CBX 500 code software.                                                                                                    |
| Software Version ID          | Displays the build ID and date of the CBX 500 code software.                                                                                                |
| Hardware Revision            | Displays the hardware revision number.                                                                                                    |
| Eprom Revision               | Displays the EPROM firmware revision number.                                                                                                    |
| ATM FCP Hardware<br>Revision | Displays the ATM Flow Control hardware revision number.                                                                                                    |
| Total ATM FCP Cell Buffers   | Displays the total number of ATM Flow-Control<br>Processor cell buffers. (Refer to "ATM<br>Flow-Control Processor Queues" on page 2-14<br>for information.) |

 Table 3-3.
 View Card Attributes Dialog Box Fields (Continued)

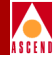

## **Push Buttons**

The View Card Attributes dialog box provides the following push buttons:

| Bulk Statistic | s Configuration |
|----------------|-----------------|
|                |                 |
|                | _               |
| Ok             |                 |
|                | -               |
| Cancel         |                 |
|                | -               |

Opens the Bulk Statistics Configuration dialog box. Refer to the *Bulk Statistics Collector for CBX 500 User's Guide* for information.

Closes the View Card Attributes dialog box and returns you to the CBX 500 back panel display.

Closes the View Card Attributes dialog box and returns you to the CBX 500 back panel display.

# **Defining Logical Port Parameters**

Cascade Communications Resource Management (CCRM) cells are a subset of the ATM Forum's *ATM Traffic Management*, *Version 4.0*, Available Bit Rate (ABR) Resource Management (RM) cells. Backward Congestion Message (BCM) cells provide for interoperability with other manufacturers' ATM switches.

Refer to "Closed-Loop Flow Control" on page 2-4 for more information on the ATM Flow-Control Processor's closed-loop, flow-control architecture.

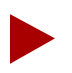

If you change the CLP0+1, Discard, or Congestion parameter values, the switch object and the IOM turn yellow, indicating that the switch is "Marginal." You must perform a PRAM Sync. The Synchronize PRAM command enables you to correct inconsistencies between the NMS database and CBX 500 PRAM. Refer to the "Network Configuration Guide for CBX 500" for PRAM Sync instructions.

To configure the closed-loop, flow-control mechanisms at the logical port level:

- 1. From the network map, select the appropriate CBX 500 object.
- 2. From the Administer menu, select Cascade Parameters ⇒Set Parameters. The CBX 500 back panel display opens.
- 3. Select the desired IOM physical port and choose the Set Attr button. The Physical Port Attributes dialog box opens. Refer to the *Network Configuration Guide for CBX 500* for information on this dialog box.
- 4. Choose the Logical Port button to access the Set All Logical Ports in PPort dialog box. Refer to the *Network Configuration Guide for CBX 500* for information on this dialog box.
- 5. Choose the Add button. The Add Logical Port Type dialog box opens. Refer to the *Network Configuration Guide for CBX 500* for information on this dialog box.
- 6. Choose the Ok button. The Add Logical Port dialog box reopens.
- 7. From the Set Attributes option menu, select the ATM FCP option. The ATM Flow-Control Processor attributes are displayed.

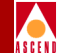

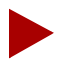

The example dialog box may not display the same fields as the dialog box displayed on your system. The available fields depend on your network configuration.

| CascadeView - Add Logical Port |             |                      |     |                         |        |         |           |   |
|--------------------------------|-------------|----------------------|-----|-------------------------|--------|---------|-----------|---|
| Switch Name:<br>Service Type:  | M500<br>ATM |                      |     | Switch ID:<br>PPort ID: | 10     | 00.1    | Slot ID:  | 9 |
| LPort Type:                    | Direct UN   | II DCE               |     | Interface Numbe         | er:    |         | LPort ID: | 1 |
|                                |             | Set                  | ATM | FCP 🗖                   | Attri  | butes   |           |   |
| RM Cell Gen                    | eration:    | CCRM                 |     | CLP0+                   | 1:     | j15360  | ]         |   |
| RM Cell Terr                   | mination:   | CCRM                 |     | Disca                   | ırd:   | 13312 J | ]         |   |
| EFCI Bit Ch                    | eck:        | ♦ Disabled ♦ Enabled | led | Conge                   | stion: | 2662    |           |   |
| Port Buffer:                   | s:          | 16K Cells            |     |                         |        |         |           |   |
|                                |             |                      |     |                         |        |         |           |   |
|                                |             |                      |     |                         |        |         |           |   |
|                                |             |                      |     |                         |        |         |           |   |
|                                |             |                      |     |                         |        |         |           |   |
| Select: Options: Ok Cancel     |             |                      |     |                         |        |         |           |   |

Figure 3-6. Add Logical Port Dialog Box

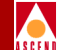

8. Complete the fields described in Table 3-4.

#### Table 3-4. Add Logical Port Dialog Box Fields

| Field               | Action/Description                                                                                                    |
|---------------------|----------------------------------------------------------------------------------------------------|
| Switch Name         | Displays the name of the CBX 500 switch.                                                                                                    |
| Service Type        | Displays the service type.                                                                                                    |
| LPort Type          | Displays the logical port type.                                                                                                    |
| Switch ID           | Displays the CBX 500 ID.                                                                                                    |
| PPort ID            | Displays the physical port ID.                                                                                                    |
| Interface Number    | Displays the interface number.                                                                                                    |
| Slot ID             | Displays the CBX 500 back panel physical slot<br>number where the IOM is installed.                                                                                                    |
| LPort ID            | Displays the logical port ID.                                                                                                    |
| RM Cell Generation  | Select the type of RM cell to generate for the VC;<br>either CCRM or BCM. You can also configure the<br>VC to generate no RM cells by selecting the No<br>Loop option. (Refer to "Generating CCRM Cells"<br>on page 2-7 for information.) |
| RM Cell Termination | Select the type of RM cell to terminate for the port,<br>either CCRM, or CCRM and BCM. (Refer to "BCM<br>Closed-Loop Flow Control" on page 2-8 and<br>"Terminating CCRM and BCM Cells" on page 2-10<br>for information.)                  |

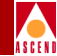

| Field          | Action/Description                                                                                                    |
|----------------|----------------------------------------------------------------------------------------------------|
| EFCI Bit Check | Select either <i>Enabled</i> or <i>Disabled</i> . The EFCI Bit<br>Check enables you to support control loops across<br>switches that do not have the ATM Flow-Control<br>Processor installed. These switches mark the EFCI<br>bit in data cells to indicate network congestion.<br>If the option is enabled on the next downstream<br>ATM Flow-Control Processor, it takes into<br>consideration these EFCI bits when it generates a<br>backward RM cell. |
| Port Buffers   | Select the number of desired cell buffers per port.<br>Port buffers enable you to configure the number of<br>cell buffers for each port. The entire 64K-cell<br>buffers can be divided among the ports on an IOM.<br>Options include: 1K, 2K, 4K, 8K, 16K, 32K, and<br>64K. (Refer to "ATM Flow-Control Processor<br>Queues" on page 2-14 for more information.)                                                                                          |
| CLP0+1         | Enter the desired value for the CLP0+1 threshold<br>buffer. The CLP0+1 threshold enables you to<br>reserve buffers before the maximum buffer capacity<br>is reached. Refer to "ATM Flow-Control Processor<br>Queues" on page 2-14 for more information on cell<br>buffers. (Refer to the <i>Network Configuration Guide</i><br><i>for CBX 500</i> for more information on the CLP0+1<br>traffic parameter.)                                               |
| Discard        | Enter the desired value for the Global Discard<br>threshold buffer. Global Discard buffers enable you<br>to reserve buffers for cell discard. (Refer to "ATM<br>Flow-Control Processor Queues" on page 2-14 for<br>more information.)                                                                                                    |

#### Table 3-4. Add Logical Port Dialog Box Fields (Continued)

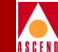

| Field      | Action/Description                                                                                                    |
|------------|----------------------------------------------------------------------------------------------------|
| Congestion | Enter the desired value for the Congestion<br>threshold. You can configure the Congestion<br>threshold to allow for some margin before the<br>Global Discard buffer threshold is reached. This<br>margin compensates for some of the closed-loop,<br>flow-control delay in the network prior to discarding<br>cells. (Refer to "ATM Flow-Control Processor<br>Queues" on page 2-14 for more information.) |
| Select     | The available options for the Select option menu<br>include: QoS Parameters, NTM Parameters, and<br>ATM Accounting. Refer to the <i>Network</i><br><i>Configuration Guide for CBX 500</i> for information<br>on these dialog boxes.                                                                                                    |

#### Table 3-4. Add Logical Port Dialog Box Fields (Continued)

### **Push Buttons**

The Add Logical Port dialog box provides the following push buttons:

| Ok |  |
|----|--|
|    |  |

Cancel

Saves your changes and returns you to the Set All Logical Ports in PPort dialog box.

Closes the Add Logical Port dialog box without saving any changes and returns you to the Set All Logical Ports in PPort dialog box.

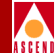

# **Defining Circuit Parameters**

The ATM Flow-Control Processor supports ABR, UBR, and VBR-nrt traffic. Table 3-5 shows the ATM Flow-Control Processor managed traffic descriptors.

| QoS Class | Traffic Descriptor | Policing Discards    | FCP Discard<br>Method |
|-----------|--------------------|----------------------|-----------------------|
| UBR       | Best Effort        | None                 | EPD                   |
|           | PCR0+1             | All cells above PCR  | EPD                   |
| ABR       | PCR0, MCR0         | None                 | EPD                   |
| VBR-nrt   | SCR0, PCR0+1       | CLP0 cells above SCR | CLP1 or EPD           |
|           | SCR0, PCR0+1, Tag  | All cells above PCR  | CLP1 or EPD           |
|           | SCR0+1, PCR0+1     | All cells above SCR  | CLP1 or EPD           |

 Table 3-5.
 ATM Flow-Control Processor Traffic Descriptors

Refer to the *Network Configuration Guide for CBX 500* for information about other ATM traffic descriptors.

For VBR-nrt circuits, it is recommended that the SCR0/PCR0+1 and the SCR0+1/PCR0+1 traffic descriptors not be used when EPD is the desired discard method. The UPC function will discard cells with no consideration to their packet affiliation.

To configure the ATM Flow-Control Processor for ABR, UBR, or VBR-nrt traffic:

- 1. On the network map, select the desired CBX 500 object.
- 2. From the Administer menu, select Cascade Parameters ⇒Set All Circuits ⇒ Point-to-Point. The Set All PVCs On Map dialog box opens. Refer to the *Network Configuration Guide for CBX 500* for information about this dialog box.

#### **Defining Circuit Parameters**

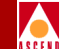

- 3. Choose the Add button. The Select End Logical Ports dialog opens. Refer to the *Network Configuration Guide for CBX 500* for information about this dialog box.
- 4. Choose the Ok button. The Add PVC dialog box opens.

| -                              |                    | CascadeView - Add P\ | ۲C                                              |                              |
|--------------------------------|--------------------|----------------------|-------------------------------------------------|------------------------------|
| Logical Port:                  |                    | 7                    | Logical Port:                                   |                              |
| Switch Name:                   | M500               |                      | Switch Name:                                    | M500                         |
| LPort Name:                    | 11_1               |                      | LPort Name:                                     | 11_1                         |
| LPort Type:                    | ATM:Direct UNI DCE |                      | LPort Type:                                     | ATM:Direct UNI DCE           |
| LPort Bandwidth:               | 40704              |                      | LPort Bandwidth:                                | 40704                        |
| Slot ID:                       | 11                 |                      | Slot ID:                                        | 11                           |
| PPort ID:                      | 1                  |                      | PPort ID:                                       | 1                            |
| VPI (015):                     | Ι                  |                      | VPI (0,,15):                                    | Ĭ                            |
| VCI (321023):                  | Y                  |                      | VCI (321023):                                   | Y                            |
| Circuit Name:<br>Circuit Type: | Ĭ                  |                      | Admin Status:<br>Private Net Overf<br>Template: | Up =<br>Public =<br>∳Yes ∲No |
| ATM Accounting                 |                    |                      |                                                 | Ok Cancel                    |

#### Figure 3-7. Add PVC Dialog Box (Part 1)

5. On the Set Attributes option menu, select Traffic Type. The lower portion of the Add PVC dialog box opens.

#### **ATM Flow-Control Processor User's Guide**

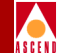

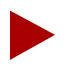

The example dialog box may not display the same fields as the dialog box displayed on your system. The available fields depend on your network configuration.

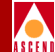

|   | 1                                                                                                    |                                                                                                    | Casca | adeView - Add                                  | PVC                                                                                                    |                    |
|---|----------------------------------------------------------------------------------------------------|----------------------------------------------------------------------------------------------------|-------|------------------------------------------------|----------------------------------------------------------------------------------------------------|--------------------|
| Γ | Logical Port:                                                                                                    |                                                                                                    | 1     |                                                | -Logical Port:-                                                                                                    |                    |
|   | Switch Name:                                                                                                    | M500                                                                                                    |       |                                                | Switch Name:                                                                                                    | M500               |
|   | LPort Name:                                                                                                    | 11_1                                                                                                    |       |                                                | LPort Name:                                                                                                    | 11_1               |
|   | LPort Type:                                                                                                    | ATM:Direct UNI DCE                                                                                                    |       |                                                | LPort Type:                                                                                                    | ATM:Direct UNI DCE |
|   | LPort Bandwidth:                                                                                                    | 40704                                                                                                    |       |                                                | LPort Bandwidth:                                                                                                    | 40704              |
|   | Slot ID:                                                                                                    | 11                                                                                                    |       |                                                | Slot ID:                                                                                                    | 11                 |
|   | PPort ID:                                                                                                    | 1                                                                                                    |       |                                                | PPort ID:                                                                                                    | 1                  |
|   | VPI (0,,15):                                                                                                    | Ι                                                                                                    |       |                                                | VPI (015):                                                                                                    | ¥                  |
|   | VCI (321023):                                                                                                    | Y                                                                                                    |       |                                                | VCI (321023):                                                                                                    | Ĭ                  |
|   | Forward (->)<br>QoS Class:<br>Priority:<br>Traffic Descripto<br>Type:<br>PCR (ce<br>SCR (ce<br>MBS (ce<br>MCR (ce<br>FCP Dis | ABR<br>1<br>PCR CLP=0, MCR CLP=0<br>CLP=0 CLP=0+1<br>ills/sec):<br>ills/sec):<br>ills/sec | •     | Reverse (<<br>Qo:<br>Pr:<br>Traffic I<br>Type: | <pre>(-) S Class: iority: lescriptor PCR (cells/sec): SCR (cells/sec): MBS (cells): MCR (cells/sec): FCP Discard:</pre> | ABR                |
| - |                                                                                                    |                                                                                                    |       |                                                |                                                                                                    | Ok Cancel          |

#### Figure 3-8. Add PVC Dialog Box (Part 2)

- 6. Select the desired QoS class in the QoS Class field.
- 7. Complete the fields described in Table 3-6.

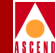

### Table 3-6.Add PVC Dialog Box Fields

| Field           | Action/Description                                                                                                    |
|-----------------|----------------------------------------------------------------------------------------------------|
| Switch Name     | Displays the name of the CBX 500 on which<br>Endpoints 1 and 2 reside.                                                                                                    |
| LPort Name      | Displays the name of the logical port for Endpoints 1 and 2.                                                                                                    |
| LPort Type      | Displays the logical port type for the selected logical ports.                                                                                                    |
| LPort Bandwidth | Displays the logical port bandwidth for the selected<br>logical ports. You are not required to select logical<br>ports with equal bandwidth for each endpoint.                                          |
| Slot ID         | Displays the IOM slot number in which the selected logical ports' IOM resides.                                                                                                    |
| PPort ID        | Displays the port ID numbers for the selected logical ports.                                                                                                    |
| VPI             | Enter a value from 0- <i>nnn</i> to represent the Virtual<br>Path Identifier for the PVC circuit. (Refer to the<br><i>Network Configuration Guide for CBX 500</i> for<br>information on VPI values.)    |
| VCI             | Enter a value from 0- <i>nnn</i> to represent the Virtual<br>Channel Identifier for the PVC circuit. (Refer to the<br><i>Network Configuration Guide for CBX 500</i> for<br>information on VCI values.) |

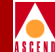

#### Table 3-6. Add PVC Dialog Box Fields (Continued)

| Field              | Action/Description                                                                                                    |
|--------------------|----------------------------------------------------------------------------------------------------|
| QoS Class          | Select the desired QoS class. You can have different<br>QoS classes in different directions. However, RM<br>cells are sent in the backward direction.<br>Consequently, they assume the QoS class of the<br>other direction. For example, if the forward<br>direction QoS class is ABR, and the backward<br>direction QoS class is VBR-rt, the RM cells<br>generated and sent in the backward direction for the<br>ABR side of the VC travel through the network with<br>a VBRrt QoS. (Refer to "Supported ATM Service<br>Classes" on page 2-2 for more information.) |
| Priority           | Displays the current priority level for the selected<br>QoS class (either VBR-rt or VBR-nrt). (Refer to<br>"Supported ATM Service Classes" on page 2-2 for<br>more information.)                                                                                                    |
| Traffic Descriptor | Select one of the six possible traffic descriptor<br>combinations, depending on what kind of traffic<br>descriptor the network supports for that VC. The<br>CBX 500 uses these traffic descriptors for Usage<br>Parameter Control (UPC) as well as for Connection<br>Admission Control (CAC). (Refer to Table 3-5 on<br>page 3-26 for more information.)<br><i>Note: The specified QoS class restricts the</i><br><i>allowable combination for a VC. For example, if you</i><br><i>select CBR, you can only configure the PCR for that</i><br><i>VC.</i>             |
| Туре               | Select the desired traffic descriptor combination.<br>(Refer to Table 3-5 on page 3-26 for more<br>information. Refer to "Supported ATM Service<br>Classes" on page 2-2 for more information on ATM<br>Flow-Control supported ATM service classes.)                                                                                                    |

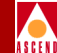

| Table 3-6. | Add PVC Dialog Box Fields | (Continued) |
|------------|---------------------------|-------------|
|            |                           |             |

| Field           | Action/Description                                                                                                    |
|-----------------|----------------------------------------------------------------------------------------------------|
| PCR (cells/sec) | Enter a value for the Peak Cell Rate (PCR), if<br>applicable. (Refer to the <i>Network Configuration</i><br><i>Guide for CBX 500</i> for information about ATM<br>traffic descriptors.)      |
| SCR (cells/sec) | Enter a value for the Sustained Cell Rate (SCR), if<br>applicable. (Refer to the <i>Network Configuration</i><br><i>Guide for CBX 500</i> for information about ATM<br>traffic descriptors.) |
| MBS (cells)     | Enter a value for the Maximum Burst Size (MBS), if<br>applicable. (Refer to the <i>Network Configuration</i><br><i>Guide for CBX 500</i> for information about ATM<br>traffic descriptors.)  |
| MCR (cells/sec) | Enter a value for the Minimum Cell Rate (MCR), if<br>applicable. (Refer to "Cell Rate Adjustment" on<br>page 2-11 for information on MCR.)                                                   |
| FCP Discard     | Select either the CLP1 or EPD option. (Refer to<br>"ATM Flow-Control Discard Mechanisms" on page<br>2-16 for more information.)                                                              |

### **Push Buttons**

The Add PVC dialog box provides the following push buttons:

| 0k |  |
|----|--|
|    |  |

Cancel

Saves your changes and returns you to the Set All PVCs On Map dialog box.

Closes the Add PVC dialog box without saving any changes and returns you to the Set All PVCs On Map dialog box.

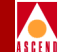

# **Displaying Logical Port Summary Statistics**

You can use logical port summary statistics to display the error codes a logical port receives.

To display logical port summary statistics:

- 1. On the network map, select the appropriate CBX 500.
- 2. From the Monitor menu, select Cascade Objects  $\Rightarrow$  Show Detail. The CBX 500 back panel display opens.
- 3. Double click on the desired physical port. The View Physical Port Attributes dialog box opens. Refer to the *Diagnostic and Troubleshooting Guide for CBX 500* for information on this dialog box.
- 4. Choose Logical Port. The Show All Logical Ports in PPort dialog box opens.

| -                                     | CascadeView - Show                           | All   | Logical Ports | in PPort |                  |
|---------------------------------------|----------------------------------------------|-------|---------------|----------|------------------|
| Switch Name: boston1                  | Switch ID:                                   | 20    | 1.1 Slot      | ID; 7    | PPort ID: 1      |
| Logical Port<br>Name                  | Slot PPort Interface LPor<br>ID ID Number ID | t     | Service Type  | •:       | ATM              |
| tos=7.1                               | 7 1 52 1                                     |       | LPort Type:   |          | Direct Trunk     |
|                                       |                                              |       | DLCI:         |          |                  |
|                                       |                                              |       | VPN Noro;     |          |                  |
|                                       |                                              |       | Custoner Non  | mb;      |                  |
|                                       |                                              |       | Oper Status:  | :        | Up               |
|                                       |                                              |       | Loopback Sta  | aturt    |                  |
|                                       |                                              | 7     | Last Invalue  | i Mici:  |                  |
|                                       |                                              |       |               |          |                  |
|                                       | View Administ                                | trati | ve ⊐          | Attribut | 8                |
|                                       |                                              |       |               |          |                  |
| Logical Port Name:                    | bos=7,1                                      | Admi  | n Status;     | Uр       |                  |
| le (IE: Routhig<br>Ractoria (I.1000): |                                              | Not,  | Over Flow;    |          |                  |
| CBV (microsec):                       |                                              | CRC   | Chool Ing;    |          |                  |
| Can Backup Service                    |                                              | Is I  | emplate:      | No       |                  |
|                                       |                                              |       |               |          |                  |
|                                       |                                              | Band  | width (Khps): | 20138.0  | 00               |
|                                       |                                              |       |               |          |                  |
|                                       |                                              |       |               |          |                  |
|                                       |                                              |       |               |          |                  |
|                                       |                                              |       |               | _ Selec  | st:              |
|                                       |                                              |       |               | -        | Options: 🖃 🗄 🕬 📖 |
|                                       |                                              | _     |               | <u> </u> |                  |
|                                       | -                                            |       |               | Get      | Oper Info Close  |

### Figure 3-9. Show All Logical Ports in PPort Dialog Box

- 5. Select Options  $\Rightarrow$  Statistics.
- 6. Choose View. The Logical Port Summary Statistics dialog box opens.

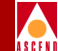

### **Displaying Logical Port Summary Statistics**

|               |                  |          | 7                   |                            |          |             |
|---------------|------------------|----------|---------------------|----------------------------|----------|-------------|
| Ltch Name:    | boston1          |          | Reset Time:         |                            |          |             |
| Address:      | 201,201,201,1    |          | Current Time;       |                            |          |             |
| ort Name:     | bos,7,2,dce      |          | Poll Interval(sec); | 5                          |          |             |
| Cumulative St | atistics:        |          |                     | ILM):                      |          |             |
|               |                  | Received | Transmitted         |                            | Received | Transmitted |
| Number of Cel | ls               | 0        | Q                   | Octets                     | 0        | Q           |
|               |                  |          |                     | Proper Format PIUs         | 0        | Q           |
| Thraughput:   |                  |          |                     | Improper Format PDUs       | 0        | (N/A)       |
|               |                  | Received | Transmitted         | UME Entity Polls           | 0        | 0           |
| Cells per Sec | ond              | 0        | Ó                   |                            |          |             |
|               |                  |          |                     |                            |          |             |
| -Signaling; - |                  |          |                     | Q,SAAL;                    |          |             |
| Number of St  | VCs established  | 0        |                     |                            | Received | Transmitted |
| Number of 9   | ctive SVEs       | 0        |                     | Discards                   | Q        | 0           |
| Number of St  | VC Failures      | 0        |                     | Errors                     | 0        | 0           |
| nanoti or o   |                  |          |                     | Bogin PDUs                 | 0        | 0           |
|               |                  | Received | Transmitted         | Begin Acknowledge PDUs     | 0        | 0           |
| Last Cause (  | Code             | 0        | 0                   | Begin Reject PDUs          | Q        | 0           |
| Setue PIUs    |                  | 0        | 0                   | End PIU:                   | 0        | 0           |
| Call Process  | ding PDUs        | 0        | 0                   | End Acknowledge PDUs       | 0        | 0           |
| Carnect PIU:  | 3                | 0        | 0                   | Resynchronization PIUs     | 0        | Q           |
| Connect Ack   | nowledge Pills   | 0        | 0                   | Resync. Acknowledge PDUs   | Q        | 0           |
| Release PIL:  | 8                | 0        | 0                   | Error Recovery PDUs        | 0        | 0           |
| Release Com   | plete 20Us       | 0        | 0                   | Error Recovery Ack, PDUs   | 0        | Q           |
| Add Party 2   | Nla              | 0        | 0                   | Sequenced Data PDUs        | 0        | Q           |
| Add Party 9   | cknowledge PDUs  | 0        | 0                   | Poll POUs                  | 0        | 0           |
| Add Party R   | e ject. 211ks    | 0        | 0                   | Status PIUs                | 0        | 0           |
| Drop Partu I  | PDUs             | 0        | 0                   | Unsolicited Status PDUs    | 0        | 0           |
| Drop Party (  | Acknawledge PDUa | 0        | 0                   | Unnumbered User PDUs       | 0        | 0           |
| Status Engu   | iru PIUs         | 0        | 0                   | Unnumbered Nanagement PDUs | 0        | Ó           |
| Status PILIs  |                  | 0        | 0                   | Signaling Channel Octets   | 0        | 0           |
| Restart PDU   | 8                | 0        | 0                   |                            |          |             |
| Restart Ack   | nowledge PDUs    | 0        | 0                   |                            |          |             |
|               |                  | 1        |                     | _                          |          |             |
|               |                  |          |                     |                            |          |             |
| ABR:          |                  |          |                     |                            |          |             |
|               |                  | Received | Transmitted         |                            |          |             |
| ION Multicast | Discard          | 0        | EN/A]               |                            |          |             |
|               | 11-              | 0        | [N/A]               |                            |          |             |

#### Figure 3-10. Logical Port Summary Statistics Dialog Box

Table 3-7 describes the ATM Flow-Control Processor Logical Port statistics. Refer to the *Diagnostic and Troubleshooting Guide for CBX 500* for information on general CBX 500 statistics.

#### **ATM Flow-Control Processor User's Guide**

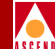

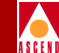

| ATM FCP Statistic      | Description                                                                                                    |
|------------------------|----------------------------------------------------------------------------------------------------|
| IOM Multicast Discards | Displays the number of Multicast Cells discarded by<br>the ATM Flow-Control Processor due to overflow of<br>the Multicast queue. Note that the ATM Flow-Control<br>Processor maintains one Multicast queue per I/O<br>module. |
| ATM FCP RM Cells       | Displays the number of RM Cells received on the logical port. This count includes all valid CCRM, BCM, and ABR RM Cells.                                                                                                    |

#### Table 3-7. ATM Flow-Control Processor Logical Port Summary Statistics

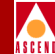

# **Displaying Circuit Summary Statistics**

You can use circuit summary statistics to display the cells a circuit has sent and received, the round-trip delay, and other Quality of Service (QoS) statistics for the circuit.

To display circuit statistics:

- 1. From the Monitor menu, select Cascade Objects  $\Rightarrow$  Show Circuits.
- 2. Select one of the following options:

**All on Map** — Displays a list of all the circuits configured for the current map. Choose the circuit for which you want to display status information.

All on Switch — Select a switch on the current map, then use this option to display a list of all the circuits configured for this switch. Choose the circuit for which you want to display status information.

All by Name — Use this option to enter a specific circuit name for which you want to display status information. You can use wild card characters; use an asterisk (\*) to replace several characters or use a question mark (?) to replace one character.

All on Switch and by Name — Select a switch on the current map, then use this option to enter a specific circuit name located in the switch. You can also search for a circuit by name using wild card characters. Use an asterisk (\*) to replace several characters or use a question mark (?) to replace one character.

- 3. The Show [All] Circuits on Map dialog box opens.
- 4. Choose Statistics to display Circuit Summary Statistics. The Circuit Summary Statistics dialog box opens.
| ASCENI |  |
|--------|--|

| Circuit Name: chil<br>Logical Port(A): chi-<br>Logical Port(B): chi-<br>Traffic Descrip<br>PCR (CLP=0):<br>PCR (CLP=0+1):<br>QoS Class A:<br>Cumulative Statistics:<br>Passed CLP=0 Cells | 117118<br>-11-7<br>-11-8<br>stor A<br>1<br>1<br>1<br>CBR      |                | Reset<br>Curren<br>Poll I<br>- Traffic Descriptor B<br>PCR (OLP=0+1):<br>1<br>PCR (OLP=0+1): | Time: [<br>t Time: [<br>nterval(sec): [ | 5              |  |  |  |
|----------------------------------------------------------------------------------------------------|---------------------------------------------------------------|----------------|----------------------------------------------------------------------------------------------|-----------------------------------------|----------------|--|--|--|
| Logical Port(A); ohi-<br>Logical Port(B); ohi-<br>PCR (CLP=0); PCR (CLP=0);<br>PCR (CLP=0+1);<br>QoS Class A;<br>Cumulative Statistics;                                                   | -11-7<br>-11-8<br>stor A                                      |                | Curren<br>Poll I<br>- Traffic Descriptor B<br>PCR (OLP=0+1):<br>1                            | t Time:<br>nterval(sec):                | 5              |  |  |  |
| Logical Port(B): [thi=<br>Traffic Descrip<br>PCR (CLP=0):<br>PCR (CLP=0+1):<br>QoS Class A:<br>Cumulative Statistics:<br>Passed (LP=0 Cells                                               | -11-8 ptor A 1 1 1 CBR                                        |                | Poll I<br>- Traffic Descriptor B<br>PCR (OLP=0):<br>1<br>PCR (OLP=0+1):<br>1                 | nterval (sec):                          | 5              |  |  |  |
| Cumulative Statistics:                                                                                                    | ptor A 1 1                                                    |                | - Traffic Descriptor B<br>PCR (OLP=0): 1<br>PCR (OLP=0+1): 1                                 |                                         |                |  |  |  |
| QoS Class A:                                                                                                    | ptor A 1<br>1<br>1<br>CBR                                     |                | - Traffic Descriptor B<br>PCR (OLP=0):<br>PCR (OLP=0+1):<br>1                                |                                         |                |  |  |  |
| PCR (CLP=D):<br>PCR (CLP=D+1):<br>QoS Class A:<br>Cumulative Statistics:<br>Passed CLP=D Cells                                                                                            | 1<br>1<br>CBR                                                 |                | PCR (OLP=0): 1 PCR (OLP=0+1): 1                                                              |                                         |                |  |  |  |
| QoS Class A:<br>Cumulative Statistics:<br>Passed CIPEO Cells                                                                                                    | 1<br>CBR                                                      |                | PCR (OLP=0+1); 1                                                                             |                                         |                |  |  |  |
| QoS Class A:<br>Cumulative Statistics:<br>Passed (1P=0 Cells                                                                                                    | CBR                                                           |                |                                                                                              |                                         |                |  |  |  |
| QoS Class A:<br>Cumulative Statistics:<br>Passed CIP=0 Cells                                                                                                    | CBR                                                           |                |                                                                                              |                                         |                |  |  |  |
| QoS Class A:<br>Cumulative Statistics:                                                                                                    | CBR                                                           |                |                                                                                              |                                         |                |  |  |  |
| QoS Class A:<br>Cumulative Statistics:                                                                                                    | CBR                                                           |                |                                                                                              |                                         |                |  |  |  |
| Cumulative Statistics:                                                                                                    |                                                               |                | QoS Class B: CBR                                                                             |                                         |                |  |  |  |
| Cumulative Statistics:                                                                                                    |                                                               |                |                                                                                              |                                         |                |  |  |  |
| Passed (1 P=0 (el 1s                                                                                                    |                                                               |                |                                                                                              |                                         |                |  |  |  |
| Passed CLP=0_Cells                                                                                                    | Received(A)                                                   | Transmitted(A) |                                                                                              | Received(B)                             | Transmitted(8) |  |  |  |
|                                                                                                    | 0                                                             | 0              | Passed CLP=D Cells                                                                           | 0                                       | 0              |  |  |  |
| Passed CLP=1 Cells                                                                                                    | 0                                                             | 0              | Passed CLP=1 Cells                                                                           | 0                                       | 0              |  |  |  |
| Discarded CLP=0 Cells                                                                                                    | 0                                                             | 0              | Discarded CLP=0 Cells                                                                        | 0                                       | 0              |  |  |  |
| Discarded CLP=1 Cells                                                                                                    | 0                                                             | 0              | Discarded CLP=1 Cells                                                                        | 0                                       | 0              |  |  |  |
| Taggod Colla                                                                                                    | 0                                                             | 0              | Taggod Colls                                                                                 | 0                                       | 0              |  |  |  |
| ATM FCP Discarded CLP=0                                                                                                    | Cells 0                                                       | 0              | ATM FCP Discarded CLP=0 Cells                                                                | 0                                       | 0              |  |  |  |
| ATM FCP Discarded CLP=1                                                                                                    | Cells O                                                       | 0              | ATM FCP Discarded CLP=1 Cells                                                                | 0                                       | 0              |  |  |  |
|                                                                                                    |                                                               |                |                                                                                              |                                         |                |  |  |  |
|                                                                                                    |                                                               |                |                                                                                              |                                         |                |  |  |  |
|                                                                                                    |                                                               |                |                                                                                              |                                         |                |  |  |  |
| Throughput;                                                                                                    |                                                               |                | 1                                                                                            |                                         |                |  |  |  |
|                                                                                                    | Received(H)                                                   | Transmitted(H) |                                                                                              | Received(B)                             | Transmitted(8) |  |  |  |
| Bits per second                                                                                                    |                                                               | V<br>          | Bits per second                                                                              | 0                                       | 0              |  |  |  |
| rens ber second                                                                                                    | V                                                             | V              | reits bet second                                                                             | l v                                     | V              |  |  |  |
| Circuit Utilization 'A' (                                                                                                    | Circuit Utilization 'A' (%): 0 Circuit Utilization 'B' (%): 0 |                |                                                                                              |                                         |                |  |  |  |
| PPort Stats LPort Stats Reset Close                                                                                                    |                                                               |                |                                                                                              |                                         |                |  |  |  |

#### Figure 3-11. Circuit Summary Statistics Dialog Box

This dialog box displays statistics for transmitted and received data for each circuit endpoint. These statistics reflect how a circuit's data is used over the network.

Table 3-8 describes the ATM Flow-Control Processor Circuit Summary statistics. Refer to the *Diagnostic and Troubleshooting Guide for CBX 500* for information on general CBX 500 statistics. ATM FCP Discarded

CLP=1 Cells

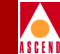

|  | ATM FCP Statistic                | Description                                                                                                    |  |  |  |  |
|--|----------------------------------|----------------------------------------------------------------------------------------------------|--|--|--|--|
|  | ATM FCP Discarded<br>CLP=0 Cells | Displays the number of CLP=0 cells discarded by the ATM Flow-Control Processor due to overflow of the per-VC queue. |  |  |  |  |

Displays the number of CLP=1 cells discarded by the

ATM Flow-Control Processor due to overflow of the

#### Table 3-8. ATM Flow-Control Processor Circuit Summary Statistics

per-VC queue.

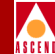

# **Displaying SVC Summary Statistics**

To display SVC summary statistics:

1. From the Monitor menu, select Cascade Objects ⇒ Show All SVC Parameters⇒ Show All Active SVCs. The Show All Active SVCs dialog box opens.

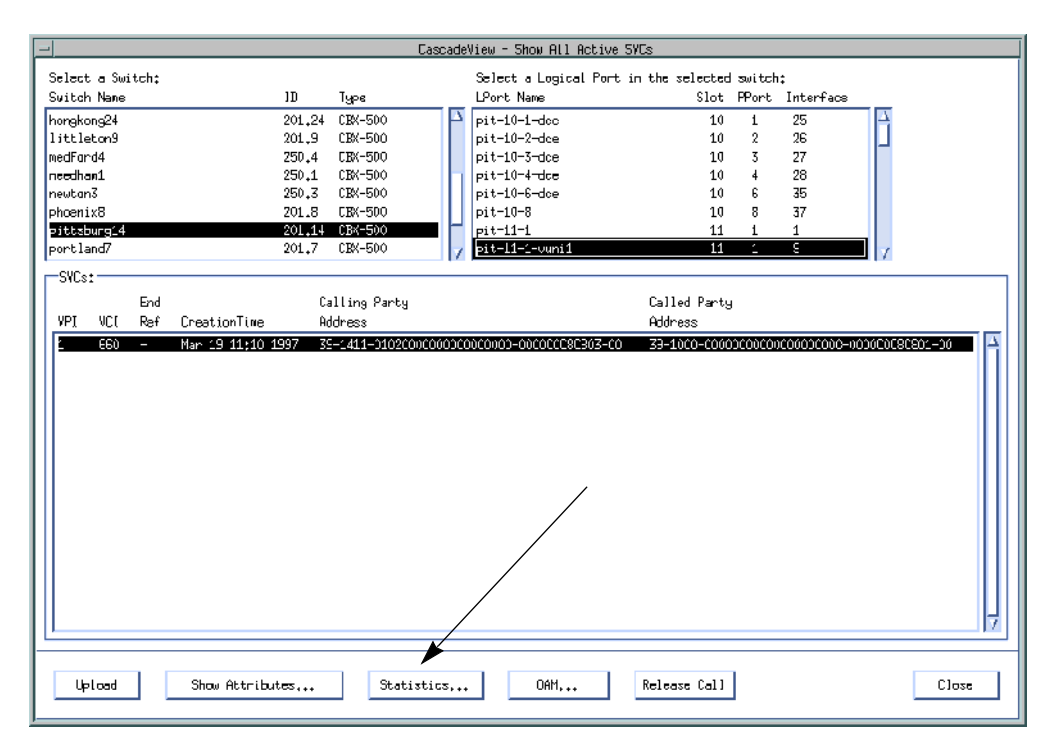

#### Figure 3-12. Show All Active SVCs Dialog Box

- 2. Select a switch from the list box on the left.
- 3. Select a corresponding logical port from the list box on the right.
- 4. Choose Statistics to display SVC summary statistics. The SVC Summary Statistics dialog box opens.

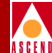

### **Displaying SVC Summary Statistics**

| -                        | CascadeView - SVC Summary Statistics                              |             |              |              |                               |                     |             |             |       |                 |
|--------------------------|-------------------------------------------------------------------|-------------|--------------|--------------|-------------------------------|---------------------|-------------|-------------|-------|-----------------|
| Calling Party Address: 3 | 39-1000-000000000000000000000-0020D4001768                        |             |              |              | 00                            | DCC AESA            | Reset Time: |             |       |                 |
| Called Party Address: 3  | 39-840F-8001BC3C000001001455-00A009051540                         |             |              |              | 10                            | DCC AESA            | Current     | Time:       | Tue I | 1ay 27 09:59:56 |
| Local Logical Port(A):   | ⊳hx-11-1                                                          |             |              |              |                               |                     | Poll Int    | erval(sec): | 5     |                 |
| Remote Logical Port(B)*  | ohx-11-3                                                          |             |              |              |                               |                     | SVC Oper    | Status*     | llp   |                 |
|                          |                                                                   |             |              |              |                               |                     | 010 0401    | 0000001     | -1    |                 |
| Cumulative Statistics:   |                                                                   |             |              |              |                               |                     |             |             |       |                 |
|                          |                                                                   | Received(A) | Transmit     | ted(A)       |                               |                     |             | Received(B) | )     | Transmitted(B)  |
| Passed CLP=0 Cells       |                                                                   | 6           | 3            |              | Pass                          | ed CLP=0 Cells      |             | 3           |       | 6               |
| Passed CLP=1 Cells       |                                                                   | 0           | 0            |              | Pass                          | ed CLP=1 Cells      |             | 0           |       | 0               |
| Discarded CLP=0 Cells    |                                                                   | 0           |              |              | Disc                          | arded CLP=0 Cell:   | s           | 0           |       |                 |
| Discarded CLP=1 Cells    |                                                                   | 0           |              |              | Discarded CLP=1 Cells         |                     | 0           |             |       |                 |
| Tagged Cells             |                                                                   | 0           |              | Tagged Cells |                               |                     | 0           |             |       |                 |
| ATM FCP Discarded CLP=0  | Cells                                                             |             | 0 ATM FCP Di |              | FCP Discarded CLM             | scarded CLP=0 Cells |             |             | 0     |                 |
| ATM FCP Discarded CLP=1  | .Cells                                                            |             | 0            |              | ATM FCP Discarded CLP=1 Cells |                     | P=1 Cells   |             |       | 0               |
| OAM CLP=0 Cells          |                                                                   |             | 0            |              | OAM                           | CLP=0 Cells         |             |             |       | 0               |
| OAM CLP=1 Cells          |                                                                   |             | 0            |              | OAM                           | CLP=1 Cells         |             |             |       | 0               |
|                          |                                                                   |             |              |              |                               |                     |             |             |       |                 |
| Throughput:              |                                                                   | B           | -            |              |                               |                     |             |             |       |                 |
|                          |                                                                   | Received(A) | Iransmit     | ted(A)       |                               |                     |             | Received(B) | )     | Iransmitted(B)  |
| Bits per second          |                                                                   | 0.0         | 0.0          |              | Bits per second               |                     |             | 0.0         |       | 0,0             |
| Cells per second         |                                                                   | 0.0         | 0.0          |              | Cell                          | s per second        |             | 0.0         |       | 0.0             |
| Circuit Utilization 'A'  | Circuit Utilization 'A' (%): 0.0 Circuit Utilization 'B' (%): 0.0 |             |              |              |                               |                     |             |             |       |                 |
| PPort Stats LPo          | PPort Stats LPort Stats Close                                     |             |              |              |                               |                     |             |             |       |                 |

#### Figure 3-13. SVC Summary Statistics Dialog Box

Table 3-9 describes the ATM Flow-Control Processor SVC Summary statistics. Refer to the *Diagnostic and Troubleshooting Guide for CBX 500* for information on general CBX 500 statistics.

| Table 3-9. | ATM Flow-Control | Processor SVC | <b>Summary Statistics</b> |
|------------|------------------|---------------|---------------------------|
|------------|------------------|---------------|---------------------------|

| ATM FCP Statistic                | Description                                                                                                    |
|----------------------------------|----------------------------------------------------------------------------------------------------|
| ATM FCP Discarded<br>CLP=0 Cells | Displays the number of CLP=0 cells discarded by the ATM Flow-Control Processor due to overflow of the per-VC queue. |
| ATM FCP Discarded<br>CLP=1 Cells | Displays the number of CLP=1 cells discarded by the ATM Flow-Control Processor due to overflow of the per-VC queue. |

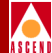

# **MCR Class Parameters**

This appendix describes the Minimum Cell Rate (MCR) parameter values for the Virtual Channels (VCs) subject to ATM flow control.

# **Overview**

ATM Flow-Control Processor parameters operating on a per-VC basis are organized into 256 classes. The classes are numbered 0, 1, 2, 3 ... 255, and correspond to the MCR values of the VCs subject to ATM flow control. These per-class parameters include:

- Rate Increase Factor (RIF)
- Rate Decrease Factor (RDF)
- Discard Threshold
- Congestion Threshold

The above per-class parameters are provisionable as a file, and can be downloaded to the ATM Flow-Control Processor using CascadeView. Refer to "Downloading Buffer Threshold and Rate Profile Tables" on page 3-7 for more information.

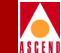

Table A-1 shows the MCR class parameter default values. Keep in mind that the Discard Threshold and Congestion Threshold are expressed as a percentage of the total port buffer size.

In general, VCs belonging to an MCR class with a lower RIF will obtain more bandwidth under congestion. VCs belonging to an MCR class with a higher RDF will obtain more bandwidth under congestion.

The Discard Threshold parameter value should not be less than 100 cells. The Congestion Threshold value equals 20% of the Discard Threshold.

| MCR Class | RIF | RDF | Discard<br>Threshold<br>(percentage of<br>buffer) | Congestion<br>Threshold<br>(percentage of<br>buffer) |
|-----------|-----|-----|---------------------------------------------------|------------------------------------------------------|
| 0         | 6   | 3   | 0.5%                                              | 0.1%                                                 |
| 1-27      | 11  | 3   | 0.5%                                              | 0.1%                                                 |
| 28-55     | 10  | 4   | 1%                                                | 0.2%                                                 |
| 56-83     | 9   | 5   | 2%                                                | 0.4%                                                 |
| 84-110    | 8   | 5   | 3%                                                | 0.6%                                                 |
| 111-138   | 7   | 6   | 5%                                                | 1%                                                   |
| 139-166   | 6   | 6   | 10%                                               | 2%                                                   |
| 167-194   | 5   | 7   | 20%                                               | 4%                                                   |
| 195-221   | 4   | 8   | 40%                                               | 8%                                                   |
| 222-255   | 3   | 8   | 80%                                               | 16%                                                  |

#### Table A-1. MCR Class Parameters

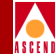

The following list shows the MCR range and the corresponding MCR class for the DS3 IOM.

| MCR Range | MCR Class |
|-----------|-----------|
| 100 - 127 | 3         |
| 128 - 159 | 4         |
| 160 - 191 | 5         |
| 192 - 223 | 6         |
| 224 - 255 | 7         |
| 256 - 287 | 8         |
| 288 - 319 | 9         |
| 320 - 351 | 10        |
| 352 - 383 | 11        |
| 384 - 415 | 12        |
| 416 - 447 | 13        |
| 448 - 479 | 14        |
| 480 - 511 | 15        |
| 512 - 543 | 16        |
| 544 - 575 | 17        |
| 576 - 607 | 18        |
| 608 - 639 | 19        |
| 640 - 671 | 20        |
| 672 - 703 | 21        |
| 704 - 735 | 22        |
| 736 - 767 | 23        |
| 768 - 799 | 24        |
| 800 - 831 | 25        |
| 832 - 863 | 26        |
| 864 - 895 | 27        |

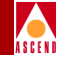

| MCR Range   | MCR Class |
|-------------|-----------|
| 896 - 927   | 28        |
| 928 - 959   | 29        |
| 960 - 991   | 30        |
| 992 - 1023  | 31        |
| 1024 - 1055 | 32        |
| 1056 - 1087 | 33        |
| 1088 - 1119 | 34        |
| 1120 - 1151 | 35        |
| 1152 - 1183 | 36        |
| 1184 - 1215 | 37        |
| 1216 - 1247 | 38        |
| 1248 - 1279 | 39        |
| 1280 - 1311 | 40        |
| 1312 - 1343 | 41        |
| 1344 - 1375 | 42        |
| 1376 - 1407 | 43        |
| 1408 - 1439 | 44        |
| 1440 - 1471 | 45        |
| 1472 - 1503 | 46        |
| 1504 - 1535 | 47        |
| 1536 - 1567 | 48        |
| 1568 - 1599 | 49        |
| 1600 - 1631 | 50        |
| 1632 - 1663 | 51        |
| 1664 - 1695 | 52        |
| 1696 - 1727 | 53        |
| 1728 - 1759 | 54        |
| 1760 - 1791 | 55        |
| 1792 - 1823 | 56        |

|   | / |   |   |   |   |
|---|---|---|---|---|---|
| 1 |   |   |   |   | ١ |
| A | S | C | E | N | I |

| MCR Range   | MCR Class |
|-------------|-----------|
| 1824 - 1855 | 57        |
| 1856 - 1887 | 58        |
| 1888 - 1919 | 59        |
| 1920 - 1951 | 60        |
| 1952 - 1983 | 61        |
| 1984 - 2015 | 62        |
| 2016 - 2047 | 63        |
| 2048 - 2111 | 64        |
| 2112 - 2175 | 65        |
| 2176 - 2239 | 66        |
| 2240 - 2303 | 67        |
| 2304 - 2367 | 68        |
| 2368 - 2431 | 69        |
| 2432 - 2495 | 70        |
| 2496 - 2559 | 71        |
| 2560 - 2623 | 72        |
| 2624 - 2687 | 73        |
| 2688 - 2751 | 74        |
| 2752 - 2815 | 75        |
| 2816 - 2879 | 76        |
| 2880 - 2943 | 77        |
| 2944 - 3007 | 78        |
| 3008 - 3071 | 79        |
| 3072 - 3135 | 80        |
| 3136 - 3199 | 81        |
| 3200 - 3263 | 82        |
| 3264 - 3327 | 83        |
| 3328 - 3391 | 84        |

|   | / |   |   |    |   |
|---|---|---|---|----|---|
| ! |   | 2 | 2 | ١. | 2 |
| A | S | C | E | l  | D |

| MCR Range   | MCR Class |
|-------------|-----------|
| 3392 - 3455 | 85        |
| 3456 - 3519 | 86        |
| 3520 - 3583 | 87        |
| 3584 - 3647 | 88        |
| 3648 - 3711 | 89        |
| 3712 - 3775 | 90        |
| 3776 - 3839 | 91        |
| 3840 - 3903 | 92        |
| 3904 - 3967 | 93        |
| 3968 - 4031 | 94        |
| 4032 - 4095 | 95        |
| 4096 - 4223 | 96        |
| 4224 - 4351 | 97        |
| 4352 - 4479 | 98        |
| 4480 - 4607 | 99        |
| 4608 - 4735 | 100       |
| 4736 - 4863 | 101       |
| 4864 - 4991 | 102       |
| 4992 - 5119 | 103       |
| 5120 - 5247 | 104       |
| 5248 - 5375 | 105       |
| 5376 - 5503 | 106       |
| 5504 - 5631 | 107       |
| 5632 - 5759 | 108       |
| 5760 - 5887 | 109       |
| 5888 - 6015 | 110       |
| 6016 - 6143 | 111       |
| 6144 - 6271 | 112       |

| ! |   | 5 | ł |   | 2 |
|---|---|---|---|---|---|
| A | S | C | E | l | I |

| MCR Range     | MCR Class |
|---------------|-----------|
| 6272 - 6399   | 113       |
| 6400 - 6527   | 114       |
| 6528 - 6655   | 115       |
| 6656 - 6783   | 116       |
| 6784 - 6911   | 117       |
| 6912 - 7039   | 118       |
| 7040 - 7167   | 119       |
| 7168 - 7295   | 120       |
| 7296 - 7423   | 121       |
| 7424 - 7551   | 122       |
| 7552 - 7679   | 123       |
| 7680 - 7807   | 124       |
| 7808 - 7935   | 125       |
| 7936 - 8063   | 126       |
| 8064 - 8191   | 127       |
| 8192 - 8447   | 128       |
| 8448 - 8703   | 129       |
| 8704 - 8959   | 130       |
| 8960 - 9215   | 131       |
| 9216 - 9471   | 132       |
| 9472 - 9727   | 133       |
| 9728 - 9983   | 134       |
| 9984 - 10239  | 135       |
| 10240 - 10495 | 136       |
| 10496 - 10751 | 137       |
| 10752 - 11007 | 138       |
| 11008 - 11263 | 139       |

|   | / |   |   |   |   |
|---|---|---|---|---|---|
| 1 |   | 4 |   |   | ١ |
| A | S | C | E | N | I |

| MCR Range     | MCR Class |
|---------------|-----------|
| 11264 - 11519 | 140       |
| 11520 - 11775 | 141       |
| 11776 - 12031 | 142       |
| 12032 - 12287 | 143       |
| 12288 - 12543 | 144       |
| 12544 - 12799 | 145       |
| 12800 - 13055 | 146       |
| 13056 - 13311 | 147       |
| 13312 - 13567 | 148       |
| 13568 - 13823 | 149       |
| 13824 - 14079 | 150       |
| 14080 - 14335 | 151       |
| 14336 - 14591 | 152       |
| 14592 - 14847 | 153       |
| 14848 - 15103 | 154       |
| 15104 - 15359 | 155       |
| 15360 - 15615 | 156       |
| 15616 - 15871 | 157       |
| 15872 - 16127 | 158       |
| 16128 - 16383 | 159       |
| 16384 - 16895 | 160       |
| 16896 - 17407 | 161       |
| 17408 - 17919 | 162       |
| 17920 - 18431 | 163       |
| 18432 - 18943 | 164       |
| 18944 - 19455 | 165       |
| 19456 - 19967 | 166       |
| 19968 - 20479 | 167       |

|   | / |   |   | ١ |   |
|---|---|---|---|---|---|
| ! |   |   |   |   | 1 |
| A | S | G | t | l | l |

| MCR Range     | MCR Class |
|---------------|-----------|
| 20480 - 20991 | 168       |
| 20992 - 21503 | 169       |
| 21504 - 22015 | 170       |
| 22016 - 22527 | 171       |
| 22528 - 23039 | 172       |
| 23040 - 23551 | 173       |
| 23552 - 24063 | 174       |
| 24064 - 24575 | 175       |
| 24576 - 25087 | 176       |
| 25088 - 25599 | 177       |
| 25600 - 26111 | 178       |
| 26112 - 26623 | 179       |
| 26624 - 27135 | 180       |
| 27136 - 27647 | 181       |
| 27648 - 28159 | 182       |
| 28160 - 28671 | 183       |
| 28672 - 29183 | 184       |
| 29184 - 29695 | 185       |
| 29696 - 30207 | 186       |
| 30208 - 30719 | 187       |
| 30720 - 31231 | 188       |
| 31232 - 31743 | 189       |
| 31744 - 32255 | 190       |
| 32256 - 32767 | 191       |
| 32768 - 33791 | 192       |
| 33792 - 34815 | 193       |
| 34816 - 35839 | 194       |
| 35840 - 36863 | 195       |

|   | / |   |   | ١ |   |
|---|---|---|---|---|---|
| ! |   |   |   |   | 1 |
| A | S | G | t | l | l |

| MCR Range     | MCR Class |
|---------------|-----------|
| 36864 - 37887 | 196       |
| 37888 - 38911 | 197       |
| 38912 - 39935 | 198       |
| 39936 - 40959 | 199       |
| 40960 - 41983 | 200       |
| 41984 - 43007 | 201       |
| 43008 - 44031 | 202       |
| 44032 - 45055 | 203       |
| 45056 - 46079 | 204       |
| 46080 - 47103 | 205       |
| 47104 - 48127 | 206       |
| 48128 - 49151 | 207       |
| 49152 - 50175 | 208       |
| 50176 - 51199 | 209       |
| 51200 - 52223 | 210       |
| 52224 - 53247 | 211       |
| 53248 - 54271 | 212       |
| 54272 - 55295 | 213       |
| 55296 - 56319 | 214       |
| 56320 - 57343 | 215       |
| 57344 - 58367 | 216       |
| 58368 - 59391 | 217       |
| 59392 - 60415 | 218       |
| 60416 - 61439 | 219       |
| 61440 - 62463 | 220       |
| 62464 - 63487 | 221       |
| 63488 - 64511 | 222       |
| 64512 - 65535 | 223       |
| 65536 - 67583 | 224       |

|      | l |
|------|---|
|      |   |
| ASCE | I |

| MCR Range     | MCR Class |
|---------------|-----------|
| 67584 - 69631 | 225       |
| 69632 - 71679 | 226       |
| 71680 - 73727 | 227       |
| 73728 - 75775 | 228       |
| 75776 - 77823 | 229       |
| 77824 - 79871 | 230       |
| 79872 - 81919 | 231       |
| 81920 - 83967 | 232       |
| 83968 - 86015 | 233       |
| 86016 - 88063 | 234       |
| 88064 - 90111 | 235       |
| 90112 - 92159 | 236       |
| 92160 - 94207 | 237       |
| 94208 - 96000 | 238       |
|               |           |

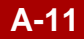

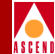

The following list shows the MCR range and the corresponding MCR class for the T1 IOM.

| <u>MCR Range</u> | MCR Class |
|------------------|-----------|
| 100 - 111        | 6         |
| 112 - 127        | 7         |
| 128 - 143        | 8         |
| 144 - 159        | 9         |
| 160 - 175        | 10        |
| 176 - 191        | 11        |
| 192 - 207        | 12        |
| 208 - 223        | 13        |
| 224 - 239        | 14        |
| 240 - 255        | 15        |
| 256 - 271        | 16        |
| 272 - 287        | 17        |
| 288 - 303        | 18        |
| 304 - 319        | 19        |
| 320 - 335        | 20        |
| 336 - 351        | 21        |
| 352 - 367        | 22        |
| 368 - 383        | 23        |
| 384 - 399        | 24        |
| 400 - 415        | 25        |
| 416 - 431        | 26        |
| 432 - 447        | 27        |
| 448 - 463        | 28        |
| 464 - 479        | 29        |

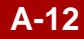

| MCR Range | MCR Class |
|-----------|-----------|
| 480 - 495 | 30        |
| 496 - 511 | 31        |
| 512 - 527 | 32        |
| 528 - 543 | 33        |
| 544 - 559 | 34        |
| 560 - 575 | 35        |
| 576 - 591 | 36        |
| 592 - 607 | 37        |
| 608 - 623 | 38        |
| 624 - 639 | 39        |
| 640 - 655 | 40        |
| 656 - 671 | 41        |
| 672 - 687 | 42        |
| 688 - 703 | 43        |
| 704 - 719 | 44        |
| 720 - 735 | 45        |
| 736 - 751 | 46        |
| 752 - 767 | 47        |
| 768 - 783 | 48        |
| 784 - 799 | 49        |
| 800 - 815 | 50        |
| 816 - 831 | 51        |
| 832 - 847 | 52        |
| 848 - 863 | 53        |
| 864 - 879 | 54        |
| 880 - 895 | 55        |
| 896 - 911 | 56        |
| 912 - 927 | 57        |
| 928 - 943 | 58        |

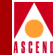

**ATM Flow-Control Processor User's Guide** 

A-13

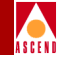

| MCR Range   | MCR Class |
|-------------|-----------|
| 944 - 959   | 59        |
| 960 - 975   | 60        |
| 976 - 991   | 61        |
| 992 - 1007  | 62        |
| 1008 - 1023 | 63        |
| 1024 - 1055 | 64        |
| 1056 - 1087 | 65        |
| 1088 - 1119 | 66        |
| 1120 - 1151 | 67        |
| 1152 - 1183 | 68        |
| 1184 - 1215 | 69        |
| 1216 - 1247 | 70        |
| 1248 - 1279 | 71        |
| 1280 - 1311 | 72        |
| 1312 - 1343 | 73        |
| 1344 - 1375 | 74        |
| 1376 - 1407 | 75        |
| 1408 - 1439 | 76        |
| 1440 - 1471 | 77        |
| 1472 - 1503 | 78        |
| 1504 - 1535 | 79        |
| 1536 - 1567 | 80        |
| 1568 - 1599 | 81        |
| 1600 - 1631 | 82        |
| 1632 - 1663 | 83        |
| 1664 - 1695 | 84        |
| 1696 - 1727 | 85        |
| 1728 - 1759 | 86        |
| 1760 - 1791 | 87        |

| ! |   | 5 | ł |   | 2 |
|---|---|---|---|---|---|
| A | S | C | E | l | I |

| MCR Range   | MCR Class |
|-------------|-----------|
| 1792 - 1823 | 88        |
| 1824 - 1855 | 89        |
| 1856 - 1887 | 90        |
| 1888 - 1919 | 91        |
| 1920 - 1951 | 92        |
| 1952 - 1983 | 93        |
| 1984 - 2015 | 94        |
| 2016 - 2047 | 95        |
| 2048 - 2111 | 96        |
| 2112 - 2175 | 97        |
| 2176 - 2239 | 98        |
| 2240 - 2303 | 99        |
| 2304 - 2367 | 100       |
| 2368 - 2431 | 101       |
| 2432 - 2495 | 102       |
| 2496 - 2559 | 103       |
| 2560 - 2623 | 104       |
| 2624 - 2687 | 105       |
| 2688 - 2751 | 106       |
| 2752 - 2815 | 107       |
| 2816 - 2879 | 108       |
| 2880 - 2943 | 109       |
| 2944 - 3007 | 110       |
| 3008 - 3071 | 111       |
| 3072 - 3135 | 112       |
| 3136 - 3199 | 113       |
| 3200 - 3263 | 114       |
| 3264 - 3327 | 115       |
| 3328 - 3391 | 116       |

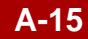

| MCR Range   | MCR Class |
|-------------|-----------|
| 3392 - 3455 | 117       |
| 3456 - 3519 | 118       |
| 3520 - 3583 | 119       |
| 3584 - 3647 | 120       |
| 3648 - 3711 | 121       |
| 3712 - 3775 | 122       |
| 3776 - 3839 | 123       |
| 3840 - 3903 | 124       |
| 3904 - 3967 | 125       |
| 3968 - 4031 | 126       |
| 4032 - 4095 | 127       |
| 4096 - 4223 | 128       |
| 4224 - 4351 | 129       |
| 4352 - 4479 | 130       |
| 4480 - 4534 | 131       |
|             |           |

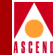

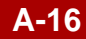

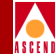

The following list shows the MCR range and the corresponding MCR class for the OC3 IOM.

| MCR Range   | MCR Class |
|-------------|-----------|
| 100 - 255   | 1         |
| 256 - 383   | 2         |
| 384 - 511   | 3         |
| 512 - 639   | 4         |
| 640 - 767   | 5         |
| 768 - 895   | 6         |
| 896 - 1023  | 7         |
| 1024 - 1151 | 8         |
| 1152 - 1279 | 9         |
| 1280 - 1407 | 10        |
| 1408 - 1535 | 11        |
| 1536 - 1663 | 12        |
| 1664 - 1791 | 13        |
| 1792 - 1919 | 14        |
| 1920 - 2047 | 15        |
| 2048 - 2175 | 16        |
| 2176 - 2303 | 17        |
| 2304 - 2431 | 18        |
| 2432 - 2559 | 19        |
| 2560 - 2687 | 20        |
| 2688 - 2815 | 21        |
| 2816 - 2943 | 22        |
| 2944 - 3071 | 23        |
| 3072 - 3199 | 24        |
| 3200 - 3327 | 25        |

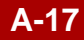

|   | / |   |   |    |   |
|---|---|---|---|----|---|
| ! |   | 2 | 2 | ١. | 2 |
| A | S | C | E | l  | D |

| MCR Range   | MCR Class |
|-------------|-----------|
| 3328 - 3455 | 26        |
| 3456 - 3583 | 27        |
| 3584 - 3711 | 28        |
| 3712 - 3839 | 29        |
| 3840 - 3967 | 30        |
| 3968 - 4095 | 31        |
| 4096 - 4223 | 32        |
| 4224 - 4351 | 33        |
| 4352 - 4479 | 34        |
| 4480 - 4607 | 35        |
| 4608 - 4735 | 36        |
| 4736 - 4863 | 37        |
| 4864 - 4991 | 38        |
| 4992 - 5119 | 39        |
| 5120 - 5247 | 40        |
| 5248 - 5375 | 41        |
| 5376 - 5503 | 42        |
| 5504 - 5631 | 43        |
| 5632 - 5759 | 44        |
| 5760 - 5887 | 45        |
| 5888 - 6015 | 46        |
| 6016 - 6143 | 47        |
| 6144 - 6271 | 48        |
| 6272 - 6399 | 49        |
| 6400 - 6527 | 50        |
| 6528 - 6655 | 51        |
| 6656 - 6783 | 52        |
| 6784 - 6911 | 53        |
| 6912 - 7039 | 54        |

| 1000 |  |  |
|------|--|--|

| MCR Range     | MCR Class |
|---------------|-----------|
| 7040 - 7167   | 55        |
| 7168 - 7295   | 56        |
| 7296 - 7423   | 57        |
| 7424 - 7551   | 58        |
| 7552 - 7679   | 59        |
| 7680 - 7807   | 60        |
| 7808 - 7935   | 61        |
| 7936 - 8063   | 62        |
| 8064 - 8191   | 63        |
| 8192 - 8447   | 64        |
| 8448 - 8703   | 65        |
| 8704 - 8959   | 66        |
| 8960 - 9215   | 67        |
| 9216 - 9471   | 68        |
| 9472 - 9727   | 69        |
| 9728 - 9983   | 70        |
| 9984 - 10239  | 71        |
| 10240 - 10495 | 72        |
| 10496 - 10751 | 73        |
| 10752 - 11007 | 74        |
| 11008 - 11263 | 75        |
| 11264 - 11519 | 76        |
| 11520 - 11775 | 77        |
| 11776 - 12031 | 78        |
| 12032 - 12287 | 79        |
| 12288 - 12543 | 80        |
| 12544 - 12799 | 81        |
| 12800 - 13055 | 82        |
| 13056 - 13311 | 83        |

|      | l |
|------|---|
|      |   |
| ASCE | I |

| MCR Range     | MCR Class |
|---------------|-----------|
| 13312 - 13567 | 84        |
| 13568 - 13823 | 85        |
| 13824 - 14079 | 86        |
| 14080 - 14335 | 87        |
| 14336 - 14591 | 88        |
| 14592 - 14847 | 89        |
| 14848 - 15103 | 90        |
| 15104 - 15359 | 91        |
| 15360 - 15615 | 92        |
| 15616 - 15871 | 93        |
| 15872 - 16127 | 94        |
| 16128 - 16383 | 95        |
| 16384 - 16895 | 96        |
| 16896 - 17407 | 97        |
| 17408 - 17919 | 98        |
| 17920 - 18431 | 99        |
| 18432 - 18943 | 100       |
| 18944 - 19455 | 101       |
| 19456 - 19967 | 102       |
| 19968 - 20479 | 103       |
| 20480 - 20991 | 104       |
| 20992 - 21503 | 105       |
| 21504 - 22015 | 106       |
| 22016 - 22527 | 107       |
| 22528 - 23039 | 108       |
| 23040 - 23551 | 109       |
| 23552 - 24063 | 110       |
| 24064 - 24575 | 111       |
| 24576 - 25087 | 112       |

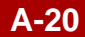

|   | / |   |   |   |   |
|---|---|---|---|---|---|
| Á | s | C | E | N | Ì |

| MCR Range     | MCR Class |
|---------------|-----------|
| 25088 - 25599 | 113       |
| 25600 - 26111 | 114       |
| 26112 - 26623 | 115       |
| 26624 - 27135 | 116       |
| 27136 - 27647 | 117       |
| 27648 - 28159 | 118       |
| 28160 - 28671 | 119       |
| 28672 - 29183 | 120       |
| 29184 - 29695 | 121       |
| 29696 - 30207 | 122       |
| 30208 - 30719 | 123       |
| 30720 - 31231 | 124       |
| 31232 - 31743 | 125       |
| 31744 - 32255 | 126       |
| 32256 - 32767 | 127       |
| 32768 - 33791 | 128       |
| 33792 - 34815 | 129       |
| 34816 - 35839 | 130       |
| 35840 - 36863 | 131       |
| 36864 - 37887 | 132       |
| 37888 - 38911 | 133       |
| 38912 - 39935 | 134       |
| 39936 - 40959 | 135       |
| 40960 - 41983 | 136       |
| 41984 - 43007 | 137       |
| 43008 - 44031 | 138       |
| 44032 - 45055 | 139       |
| 45056 - 46079 | 140       |
| 46080 - 47103 | 141       |

|   | / |   |   |   |   |
|---|---|---|---|---|---|
| 1 |   | 4 |   |   | ١ |
| A | S | C | E | N | I |

| MCR Range     | MCR Class |
|---------------|-----------|
| 47104 - 48127 | 142       |
| 48128 - 49151 | 143       |
| 49152 - 50175 | 144       |
| 50176 - 51199 | 145       |
| 51200 - 52223 | 146       |
| 52224 - 53247 | 147       |
| 53248 - 54271 | 148       |
| 54272 - 55295 | 149       |
| 55296 - 56319 | 150       |
| 56320 - 57343 | 151       |
| 57344 - 58367 | 152       |
| 58368 - 59391 | 153       |
| 59392 - 60415 | 154       |
| 60416 - 61439 | 155       |
| 61440 - 62463 | 156       |
| 62464 - 63487 | 157       |
| 63488 - 64511 | 158       |
| 64512 - 65535 | 159       |
| 65536 - 67583 | 160       |
| 67584 - 69631 | 161       |
| 69632 - 71679 | 162       |
| 71680 - 73727 | 163       |
| 73728 - 75775 | 164       |
| 75776 - 77823 | 165       |
| 77824 - 79871 | 166       |
| 79872 - 81919 | 167       |
| 81920 - 83967 | 168       |
| 83968 - 86015 | 169       |
| 86016 - 88063 | 170       |

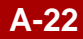

|   | / |   |   |   |   |
|---|---|---|---|---|---|
| Á | s | C | E | N | Ì |

| <u>MCR Range</u> | MCR Class |
|------------------|-----------|
| 88064 - 90111    | 171       |
| 90112 - 92159    | 172       |
| 92160 - 94207    | 173       |
| 94208 - 96255    | 174       |
| 96256 - 98303    | 175       |
| 98304 - 100351   | 176       |
| 100352 - 10239   | 9 177     |
| 102400 - 10444   | 7 178     |
| 104448 - 106493  | 5 179     |
| 106496 - 108543  | 3 180     |
| 108544 - 11059   | 1 181     |
| 110592 - 11263   | 9 182     |
| 112640 - 11468   | 7 183     |
| 114688 - 11673   | 5 184     |
| 116736 - 118783  | 3 185     |
| 118784 - 12083   | 1 186     |
| 120832 - 12287   | 9 187     |
| 122880 - 12492   | 7 188     |
| 124928 - 126973  | 5 189     |
| 126976 - 12902   | 3 190     |
| 129024 - 13107   | 1 191     |
| 131072 - 13516   | 7 192     |
| 135168 - 139263  | 3 193     |
| 139264 - 143359  | 9 194     |
| 143360 - 147453  | 5 195     |
| 147456 - 15155   | 1 196     |
| 151552 - 15564   | 7 197     |
| 155648 - 159743  | 3 198     |
| 159744 - 163839  | 9 199     |

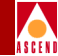

| <u>MCR Range</u> | MCR Class |
|------------------|-----------|
| 163840 - 167935  | 200       |
| 167936 - 172031  | 201       |
| 172032 - 176127  | 202       |
| 176128 - 180223  | 203       |
| 180224 - 184319  | 204       |
| 184320 - 188415  | 205       |
| 188416 - 192511  | 206       |
| 192512 - 196607  | 207       |
| 196608 - 200703  | 208       |
| 200704 - 204799  | 209       |
| 204800 - 208895  | 210       |
| 208896 - 212991  | 211       |
| 212992 - 217087  | 212       |
| 217088 - 221183  | 213       |
| 221184 - 225279  | 214       |
| 225280 - 229375  | 215       |
| 229376 - 233471  | 216       |
| 233472 - 237567  | 217       |
| 237568 - 241663  | 218       |
| 241664 - 245759  | 219       |
| 245760 - 249855  | 220       |
| 249856 - 253951  | 221       |
| 253952 - 258047  | 222       |
| 258048 - 262143  | 223       |
| 262144 - 270335  | 224       |
| 270336 - 278527  | 225       |
| 278528 - 286719  | 226       |
| 286720 - 294911  | 227       |
| 294912 - 303103  | 228       |

|   | / |   |   |   |   |
|---|---|---|---|---|---|
| 2 |   |   |   | 2 | 2 |
| a | s | С | F | N | I |

| MCR Range       | MCR Class |
|-----------------|-----------|
| 303104 - 311295 | 229       |
| 311296 - 319487 | 230       |
| 319488 - 327679 | 231       |
| 327680 - 335871 | 232       |
| 335872 - 344063 | 233       |
| 344064 - 352255 | 234       |
| 352256 - 353208 | 235       |

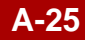

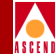

The following list shows the MCR range and the corresponding MCR class for the OC12 IOM.

| <u>MCR Range</u> | MCR Class |
|------------------|-----------|
| 100 - 1023       | 1         |
| 1024 - 1535      | 2         |
| 1536 - 2047      | 3         |
| 2048 - 2559      | 4         |
| 2560 - 3071      | 5         |
| 3072 - 3583      | 6         |
| 3584 - 4095      | 7         |
| 4096 - 4607      | 8         |
| 4608 - 5119      | 9         |
| 5120 - 5631      | 10        |
| 5632 - 6143      | 11        |
| 6144 - 6655      | 12        |
| 6656 - 7167      | 13        |
| 7168 - 7679      | 14        |
| 7680 - 8191      | 15        |
| 8192 - 8703      | 16        |
| 8704 - 9215      | 17        |
| 9216 - 9727      | 18        |
| 9728 - 10239     | 19        |
| 10240 - 10751    | 20        |
| 10752 - 11263    | 21        |
| 11264 - 11775    | 22        |
| 11776 - 12287    | 23        |
| 12288 - 12799    | 24        |
| 12800 - 13311    | 25        |
|                  |           |

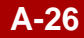

|   | / |   |   |   |   |
|---|---|---|---|---|---|
| 1 |   | 4 |   |   | ١ |
| A | S | C | E | N | I |

| MCR Range     | MCR Class |
|---------------|-----------|
| 13312 - 13823 | 26        |
| 13824 - 14335 | 27        |
| 14336 - 14847 | 28        |
| 14848 - 15359 | 29        |
| 15360 - 15871 | 30        |
| 15872 - 16383 | 31        |
| 16384 - 16895 | 32        |
| 16896 - 17407 | 33        |
| 17408 - 17919 | 34        |
| 17920 - 18431 | 35        |
| 18432 - 18943 | 36        |
| 18944 - 19455 | 37        |
| 19456 - 19967 | 38        |
| 19968 - 20479 | 39        |
| 20480 - 20991 | 40        |
| 20992 - 21503 | 41        |
| 21504 - 22015 | 42        |
| 22016 - 22527 | 43        |
| 22528 - 23039 | 44        |
| 23040 - 23551 | 45        |
| 23552 - 24063 | 46        |
| 24064 - 24575 | 47        |
| 24576 - 25087 | 48        |
| 25088 - 25599 | 49        |
| 25600 - 26111 | 50        |
| 26112 - 26623 | 51        |
| 26624 - 27135 | 52        |
| 27136 - 27647 | 53        |
| 27648 - 28159 | 54        |

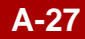

|   | / |   |   |   |   |
|---|---|---|---|---|---|
| 1 |   |   |   |   | ١ |
| A | S | C | E | N | I |

| MCR Range     | MCR Class |
|---------------|-----------|
| 28160 - 28671 | 55        |
| 28672 - 29183 | 56        |
| 29184 - 29695 | 57        |
| 29696 - 30207 | 58        |
| 30208 - 30719 | 59        |
| 30720 - 31231 | 60        |
| 31232 - 31743 | 61        |
| 31744 - 32255 | 62        |
| 32256 - 32767 | 63        |
| 32768 - 33791 | 64        |
| 33792 - 34815 | 65        |
| 34816 - 35839 | 66        |
| 35840 - 36863 | 67        |
| 36864 - 37887 | 68        |
| 37888 - 38911 | 69        |
| 38912 - 39935 | 70        |
| 39936 - 40959 | 71        |
| 40960 - 41983 | 72        |
| 41984 - 43007 | 73        |
| 43008 - 44031 | 74        |
| 44032 - 45055 | 75        |
| 45056 - 46079 | 76        |
| 46080 - 47103 | 77        |
| 47104 - 48127 | 78        |
| 48128 - 49151 | 79        |
| 49152 - 50175 | 80        |
| 50176 - 51199 | 81        |
| 51200 - 52223 | 82        |
| 52224 - 53247 | 83        |

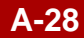

|   | / |   |   |   |   |
|---|---|---|---|---|---|
| 1 |   |   |   |   | ١ |
| A | S | C | E | N | I |

| MCR Range      | MCR Class |
|----------------|-----------|
| 53248 - 54271  | 84        |
| 54272 - 55295  | 85        |
| 55296 - 56319  | 86        |
| 56320 - 57343  | 87        |
| 57344 - 58367  | 88        |
| 58368 - 59391  | 89        |
| 59392 - 60415  | 90        |
| 60416 - 61439  | 91        |
| 61440 - 62463  | 92        |
| 62464 - 63487  | 93        |
| 63488 - 64511  | 94        |
| 64512 - 65535  | 95        |
| 65536 - 67583  | 96        |
| 67584 - 69631  | 97        |
| 69632 - 71679  | 98        |
| 71680 - 73727  | 99        |
| 73728 - 75775  | 100       |
| 75776 - 77823  | 101       |
| 77824 - 79871  | 102       |
| 79872 - 81919  | 103       |
| 81920 - 83967  | 104       |
| 83968 - 86015  | 105       |
| 86016 - 88063  | 106       |
| 88064 - 90111  | 107       |
| 90112 - 92159  | 108       |
| 92160 - 94207  | 109       |
| 94208 - 96255  | 110       |
| 96256 - 98303  | 111       |
| 98304 - 100351 | 112       |

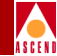

|                 | apping    |
|-----------------|-----------|
| MCR Range       | MCR Class |
| 100352 - 102399 | 113       |
| 102400 - 104447 | 114       |
| 104448 - 106495 | 115       |
| 106496 - 108543 | 116       |
| 108544 - 110591 | 117       |
| 110592 - 112639 | 118       |
| 112640 - 114687 | 119       |
| 114688 - 116735 | 120       |
| 116736 - 118783 | 121       |
| 118784 - 120831 | 122       |
| 120832 - 122879 | 123       |
| 122880 - 124927 | 124       |
| 124928 - 126975 | 125       |
| 126976 - 129023 | 126       |
| 129024 - 131071 | 127       |
| 131072 - 135167 | 128       |
| 135168 - 139263 | 129       |
| 139264 - 143359 | 130       |
| 143360 - 147455 | 131       |
| 147456 - 151551 | 132       |
| 151552 - 155647 | 133       |
| 155648 - 159743 | 134       |
| 159744 - 163839 | 135       |
| 163840 - 167935 | 136       |
| 167936 - 172031 | 137       |
| 172032 - 176127 | 138       |
| 176128 - 180223 | 139       |
| 180224 - 184319 | 140       |
| 184320 - 188415 | 141       |

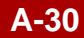

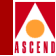

| MCR Range       | MCR Class |
|-----------------|-----------|
| 188416 - 192511 | 142       |
| 192512 - 196607 | 143       |
| 196608 - 200703 | 144       |
| 200704 - 204799 | 145       |
| 204800 - 208895 | 146       |
| 208896 - 212991 | 147       |
| 212992 - 217087 | 148       |
| 217088 - 221183 | 149       |
| 221184 - 225279 | 150       |
| 225280 - 229375 | 151       |
| 229376 - 233471 | 152       |
| 233472 - 237567 | 153       |
| 237568 - 241663 | 154       |
| 241664 - 245759 | 155       |
| 245760 - 249855 | 156       |
| 249856 - 253951 | 157       |
| 253952 - 258047 | 158       |
| 258048 - 262143 | 159       |
| 262144 - 270335 | 160       |
| 270336 - 278527 | 161       |
| 278528 - 286719 | 162       |
| 286720 - 294911 | 163       |
| 294912 - 303103 | 164       |
| 303104 - 311295 | 165       |
| 311296 - 319487 | 166       |
| 319488 - 327679 | 167       |
| 327680 - 335871 | 168       |
| 335872 - 344063 | 169       |
| 344064 - 352255 | 170       |

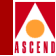

| MCR Range       | MCR Class |
|-----------------|-----------|
| 352256 - 360447 | 171       |
| 360448 - 368639 | 172       |
| 368640 - 376831 | 173       |
| 376832 - 385023 | 174       |
| 385024 - 393215 | 175       |
| 393216 - 401407 | 176       |
| 401408 - 409599 | 177       |
| 409600 - 417791 | 178       |
| 417792 - 425983 | 179       |
| 425984 - 434175 | 180       |
| 434176 - 442367 | 181       |
| 442368 - 450559 | 182       |
| 450560 - 458751 | 183       |
| 458752 - 466943 | 184       |
| 466944 - 475135 | 185       |
| 475136 - 483327 | 186       |
| 483328 - 491519 | 187       |
| 491520 - 499711 | 188       |
| 499712 - 507903 | 189       |
| 507904 - 516095 | 190       |
| 516096 - 524287 | 191       |
| 524288 - 540671 | 192       |
| 540672 - 557055 | 193       |
| 557056 - 573439 | 194       |
| 573440 - 589823 | 195       |
| 589824 - 606207 | 196       |
| 606208 - 622591 | 197       |
| 622592 - 638975 | 198       |
| 638976 - 655359 | 199       |
# OC12 IOM MCR Class Mapping

| ASCENI |
|--------|

| MCR Range         | MCR Class  |
|-------------------|------------|
| 655360 671743     | <u>200</u> |
| 671744 688127     | 200        |
| 688128 704511     | 201        |
| 704512 720805     | 202        |
| 704512 - 720895   | 203        |
| 720896 - 737279   | 204        |
| /3/280 - /53663   | 205        |
| 753664 - 770047   | 206        |
| 770048 - 786431   | 207        |
| 786432 - 802815   | 208        |
| 802816 - 819199   | 209        |
| 819200 - 835583   | 210        |
| 835584 - 851967   | 211        |
| 851968 - 868351   | 212        |
| 868352 - 884735   | 213        |
| 884736 - 901119   | 214        |
| 901120 - 917503   | 215        |
| 917504 - 933887   | 216        |
| 933888 - 950271   | 217        |
| 950272 - 966655   | 218        |
| 966656 - 983039   | 219        |
| 983040 - 999423   | 220        |
| 999424 - 1015807  | 221        |
| 1015808 - 1032191 | 222        |
| 1032192 - 1048575 | 223        |
| 1048576 - 1081343 | 224        |
| 1081344 - 1114111 | 225        |
| 1114112 - 1146879 | 226        |
| 1146880 - 1179647 | 227        |
| 1179648 - 1212415 | 228        |

# OC12 IOM MCR Class Mapping

| ļ |         |   |   |  |
|---|---------|---|---|--|
| , | 5       |   |   |  |
| ٨ | \$<br>C | F | N |  |

| MCR Range         | MCR Class |
|-------------------|-----------|
| 1212416 - 1245183 | 229       |
| 1245184 - 1277951 | 230       |
| 1277952 - 1310719 | 231       |
| 1310720 - 1343487 | 232       |
| 1343488 - 1376255 | 233       |
| 1376256 - 1409023 | 234       |
| 1409024 - 1440000 | 235       |

**ATM Flow-Control Processor User's Guide** 

A-34

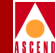

# Index

#### A ABR

closed-loop flow control 2-10 description of 1-2, 2-2 objectives 1-3 RM cells 2-4 transmission rate 1-6 ABR RM cells 2-10 Add logical port dialog box 3-22 Add PVC dialog box 3-29 Admin status down 3-4 maintenance 3-4 up 3-4 Allowed Cell Rate (ACR) 2-8, 2-10 Asynchronous Transfer Mode. See ATM ATM description of 1-1 to 1-6 flow control 1-3 Quality of Service (QoS) 1-1 Resource Management (RM) cells 1-5 service architecture 1-2 services **ABR 1-2 CBR 1-2 UBR 1-2** VBR-nrt 1-2 VBR-rt 1-2 tagging 1-4 traffic descriptors best effort 1-4 Cell Loss Priority (CLP) 1-4 Maximum Burst Size (MBS) 1-4

Peak Cell Rate (PCR) 1-3 Sustainable Cell Rate (SCR) 1-4 traffic management functions 1-5 **ATM Flow Control Processor** architecture 2-3 cell buffers 2-3, 2-15, 3-19 cell rate adjustment 2-11 configuring 3-1 to 3-32 description of 2-1 discard mechanisms 2-16 downloading tables 3-7 hardware version 3-19 multicast cells 2-16 operational status 3-19 queues 2-16 rate profile tables 2-13 setting attributes 3-2 statistics 2-17, 3-33 traffic shaping 2-13 viewing IOM attributes 3-12 **ATM Service Classes** ABR 1-2, 2-2 UBR+2-2VBR-nrt 2-2 Available Bit Rate. See ABR

# B

Backward Indicator (BI) bit 2-7 Bandwidth description of 2-10 logical port 3-30 BCM cells defining 3-21 description of 2-4, 2-8 generating 2-9 protocol ID 3-5 Best effort delivery 1-4 Buffers 2-3, 2-15

#### **ATM Flow-Control Processor User's Guide**

С

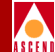

Card type 3-4, 3-14, 3-19 **CBX 500** admin status 3-4, 3-14 congestion 3-9 defining circuit parameters 3-26 hardware version ID 3-19 IOM clock source 3-15 operational status 3-19 physical slot ID 3-18 queues 2-3 setting attributes 3-2 software version ID 3-19 CCRM cells defining 3-21 description of 2-4 generating 2-5 protocol ID 3-5 Cell buffers 2-15 Cell discarding 1-6 Cell Loss Priority (CLP) 1-4 Cell Rate Adjustment 2-11 Circuit summary statistics 3-37 Closed-loop flow control ABR RM cells 2-4 BCM cells 2-4 CCRM cells 2-4 configuring 2-4, 2-6 CLP0 cells statistics 3-39, 3-41 CLP1 cells statistics 3-39, 3-41 Configuration defining circuit parameters 3-26 defining logical port parameters 3-21 displaying logical port summary statistics 3-33 downloading tables 3-7 setting attributes 3-2 viewing IOM attributes 3-12

Congestion Indication (CI) bit 2-5, 2-7, 2-8 Congestion threshold 3-25 Connection Admission Control (CAC) 1-5 Constant Bit Rate (CBR) 1-2

# D

Defining circuit parameters 3-26 Defining logical port parameters 3-21 Direction (DIR) indicator 2-7 Discard mechanisms CLP1 2-16 EPD 2-16 PPD 2-16 Discard setting 3-8 Downloading tables 3-7 DS3 IOM MCR class A-3

## Е

Early Packet Discard (EPD) 1-6, 2-16 Explicit Forward Congestion Indication (EFCI) 1-5 Explicit Rate (ER) 1-3

#### F

FCP discard 3-32 Flow control for ATM services 1-3 Frame discard 1-6

### G

Generating cells BCM cells 2-9, 3-5 CCRM cells 2-7, 3-5 Global thresholds CLP0+1 2-14 congestion 2-14 discard 2-14

#### **ATM Flow-Control Processor User's Guide**

#### Η

Hardware version number 3-19

## I

ICR constant 2-11, 2-13 Idle VC factor 2-11, 3-5, 3-18 Initial Cell Rate (ICR) 2-13, 3-5, 3-18 Interface number 3-23 IOM clock source 3-15

#### L

LAN interworking 1-1 Line rate 3-16 Load rate profile table dialog box 3-10 Load rate profile tables dialog box 3-8 Local clock 3-15 Local congestion threshold 2-14 local discard threshold 2-14 Local thresholds congestion 2-14 discard 2-14 Logical port bandwidth 3-30 Logical port ID 3-23 Logical port name 3-30 Logical port summary statistics 3-33 Logical port type 3-23, 3-30

#### Μ

Maximum Burst Size (MBS) 1-4 MCR class parameters description of A-1 RDF A-1 RIF A-1 Minimum Cell Rate (MCR) 1-2, 2-2 Multicast cells 2-16, 3-5 Multicast rate 3-6, 3-18 No Increase (NI) bit 2-8 No Increase (NI) bits 2-5, 2-7

#### 0

Ν

OC12 IOM MCR class A-26 OC3 IOM MCR class A-17 Optical interface 3-14

#### Р

Partial Packet Discard (PPD) 2-16 Peak Cell Rate (PCR) 1-2, 1-3, 3-32 Permanent Virtual Circuit (PVC) creating 1-3 defining parameters 3-27 Per-VC queuing 2-14 Physical port ID 3-23, 3-30 PLCP frames 3-16, 3-17 Port buffers 3-24 Primary system clock 3-15

### Q

Quality of Service (QoS) ATM service architecture 1-2 configuring 3-31 objectives 1-1

#### R

Rate control Binary 1-3 descreasing 3-9 Explicit 1-3 setting 3-9 Rate Decrease Factor (RDF) 2-12 Rate Increase Factor (RIF) 2-12 Rate profile tables description of 2-13 Rate Decrease Exponent (RDE) 2-13

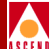

Rate Increase Exponent (RIE) 2-13 Redundancy status 3-18 Redundant slot ID 3-14 Resource Management (RM) cells description of 1-5 terminating 3-23 RM cells generating 3-23 statistics 3-36 Xmit interval 3-5, 3-18

## S

Secondary system clock 3-15 Selective Cell Discarding 1-6 Selective Discard (CLP1) 2-16 Service type 3-23 Set card attributes dialog box 3-3 Setting ATM Flow Control Processor attributes 3-2 Slot ID displaying 3-4, 3-23, 3-30 logical 3-14 physical 3-18 redundant 3-4, 3-14 **Statistics** displaying 3-33 to 3-41 overview 2-17 Sustained Cell Rate (SCR) 1-4 SVC summary statistics 3-40 Switch ID 3-23 Switch name 3-4, 3-14, 3-23, 3-30 System clock preferred 3-15 primary 3-15 secondary 3-15 setting 3-16, 3-17

#### Т

T1 IOM MCR class A-12 Tagging 1-4 Traffic descriptor 3-31 Traffic management for ATM 1-5 Traffic shaping configuring 2-14 description of 1-5, 2-13

### U

Unspecified Bit Rate (UBR) 1-2, 2-2 Usage Parameter Control (UPC) 1-5

#### V

Variable Bit Rate Non-Real Time (VBR-nrt) 1-2, 2-2 Variable Bit Rate-Real Time (VBR-RT) 1-2 View card attribute dialog box 3-13 Viewing IOM attributes 3-12

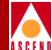